# RETAIL PORTAL OPERATOR MANUAL

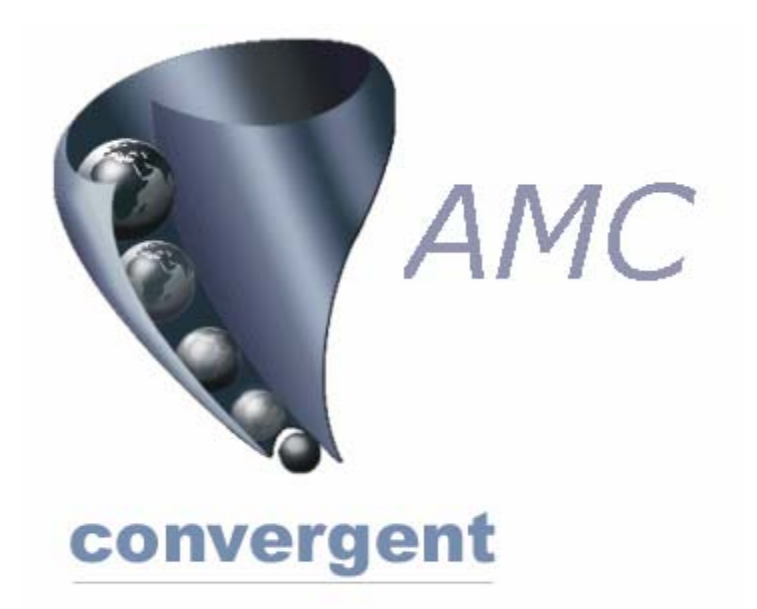

## Incorporating POS PORTAL and Sales Assistant Point of Service.

Copyright © 2003 AMC Convergent IT, a Division of Australis Microcomputer Pty Ltd All rights are reserved world-wide.

#### 1. MLA Portal Login Screen

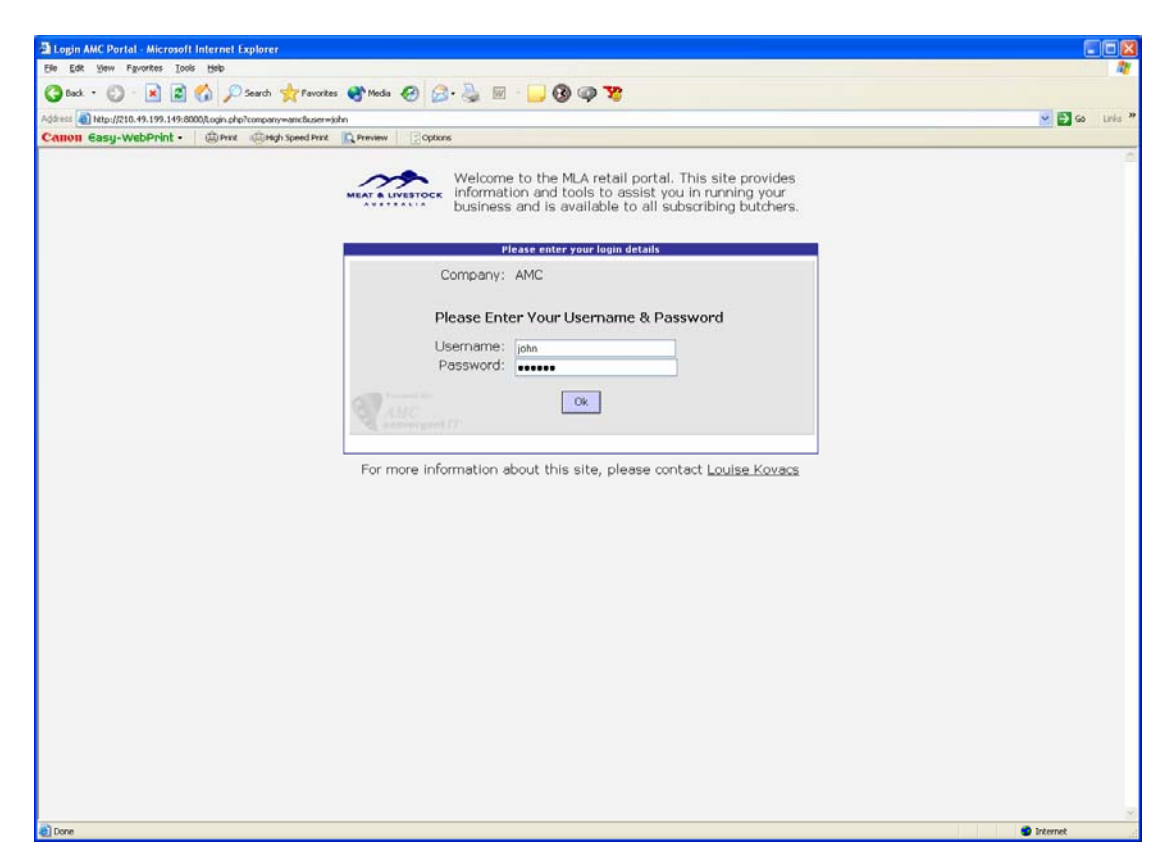

## 2. Post Login Screen

| MLA Portal power                | ed by AMC - Microsoft Internet Explorer                                                                                                    |
|---------------------------------|----------------------------------------------------------------------------------------------------|
| Elle Edit Yew Fg                | ovtes Tools Help                                                                                                    |
| G back · 🕥 ·                    | 🖹 🖹 🕎 Dearch 👷 Favories 📽 Meda 🤣 🍰 🐷 - 📴 🔞 🚳 🦉                                                                                                    |
| Address MININ/1210              |                                                                                                    |
| Canon Easu-We                   | bPrint - @Prit @High Speed Prit @ Printers Cotors                                                                                                    |
| MEAT & LIVESTOCK                |                                                                                                    |
| Sales Reports                   | Demo Content Demo Content Demo                                                                                                    |
| User Reports                    | Demo Content Demo Content Demo                                                                                                    |
| Frequent Shopper<br>Reports     | Demo Content Demo Content Demo |
| Frequent Shopper<br>Maintenance | Demo Content Demo Content Demo |
| Administration                  | Demo Content Demo Content Demo |
| Lagur                           | Demo Content Demo Content Demo |
|                                 | Demo Content Demo Content Demo |
|                                 | Demo Content Demo Content Demo |
| Powered by AMC                  | Demo Content Demo Content Demo Content Demo Content                                                                                                    |
| Done                            | Internet                                                                                                    |

## 3. Balance Reports

| MLA Portal power                 | ed by AMC - Microsoft Internet Explorer                                                                                                    |                                                                                                    |
|----------------------------------|----------------------------------------------------------------------------------------------------|----------------------------------------------------------------------------------------------------|
| Ele Edit View Fav                | vortes Iools Help                                                                                                    | 2                                                                                                    |
| 🔇 back + 🔘 -                     | 🖹 🖹 🚯 🔎 Seach 👷 Favoites 🛞 Meda 🤣 😥 🐁 📓 - 📴 🚱 🥥 🤓 🦉                                                                                                    |                                                                                                    |
| Address (a) Ntp://210.4          | 9.199.149.8000/IndexMenu.php?m/amenu-Nia                                                                                                    | 🛩 🛃 Go 🛛 Links 🎢                                                                                                    |
| Canon Easy-We                    | bPrint - @Hrz @Hgh Speed Przz C Przew                                                                                                    |                                                                                                    |
| MEAT & LIVESTOCK                 |                                                                                                    |                                                                                                    |
| Balance Reports<br>Site Balancer |                                                                                                    |                                                                                                    |
|                                  | Demo Content Demo Content Demo                                                                                                    | emo Content                                                                                                    |
|                                  | Demo Content Demo Content Demo | emo Content                                                                                                    |
| Sales Reports                    | Demo Content Demo Content Demo | emo Content<br>emo Content                                                                                                    |
| Inventory Report                 | Demo Content Demo Content Demo | ento comeni                                                                                                    |
| User Reports                     | Demo Content Demo Content Demo                                                                                                    | emo Content<br>emo Content                                                                                                    |
| Frequent Shopper<br>Reports      | Demo Content Demo Content Demo | emo Content<br>emo Content                                                                                                    |
| Frequent Shopper<br>Maintenative | Demo Content Demo Content Demo | emo Content                                                                                                    |
| Administration                   | Demo Content Demo Content Demo | emo Content                                                                                                    |
| Loosut                           | Demo Content Demo Content Demo | emo Content                                                                                                    |
|                                  | Demo Content Demo Content Demo | emo Content                                                                                                    |
|                                  | Demo Content Demo Content Demo Content Demo Content                                                                                                    |                                                                                                    |
|                                  | Demo Content Demo Content Demo | emo Content<br>emo Content<br>emo Content<br>emo Content<br>emo Content<br>emo Content<br>emo Content<br>emo Content<br>emo Content<br>emo Content<br>emo Content |
| Personal by ANC                  |                                                                                                    |                                                                                                    |
| a investment of the Marce of     | and Takana Banata'i                                                                                                    | nhamak                                                                                                    |
| All hyvaocutic subwindering      | NAME NAMEN NAMEN AN A STATE OF A STATE OF A | Nerres                                                                                                    |

#### 4. Sales Reports

| 3 MLA Portal powered by AMC - Microsoft Internet Explorer                                                                                                    |
|----------------------------------------------------------------------------------------------------|
| Ele Est time Parotes Iools time                                                                                                    |
| 🔇 Back + 🖒 - 🖹 🖹 🐔 🔑 Search 👷 Fancetes 🔮 Medis 🔗 🔗 - 🍃 🔟 🚱 🥥 🍞                                                                                                    |
| Address 🗿 https://210.49.199.149.8000/indexMenu.php?mianeru=No                                                                                                    |
| Calloli Easy-WebPhilt - @hrit @high Speed Prixt @high Speed Prixt @Petrons                                                                                                    |
| MEAN & LIVETOCC                                                                                                    |
| Balance Reports                                                                                                    |
| <ul> <li>Martin Martin Martin</li></ul> |
| Powerd by AMC                                                                                                    |
| ■ itemst                                                                                                    |

#### 5. Inventory Reports

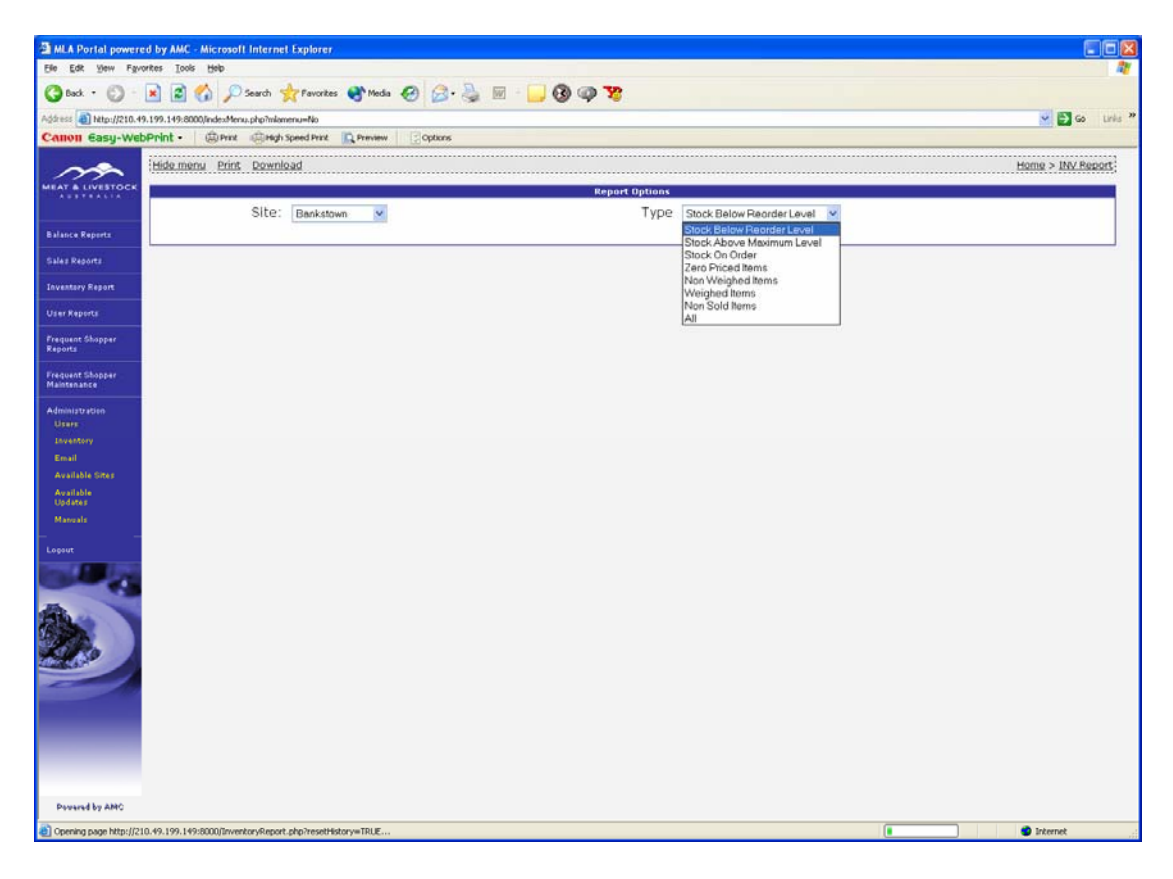

#### 6. User Reports

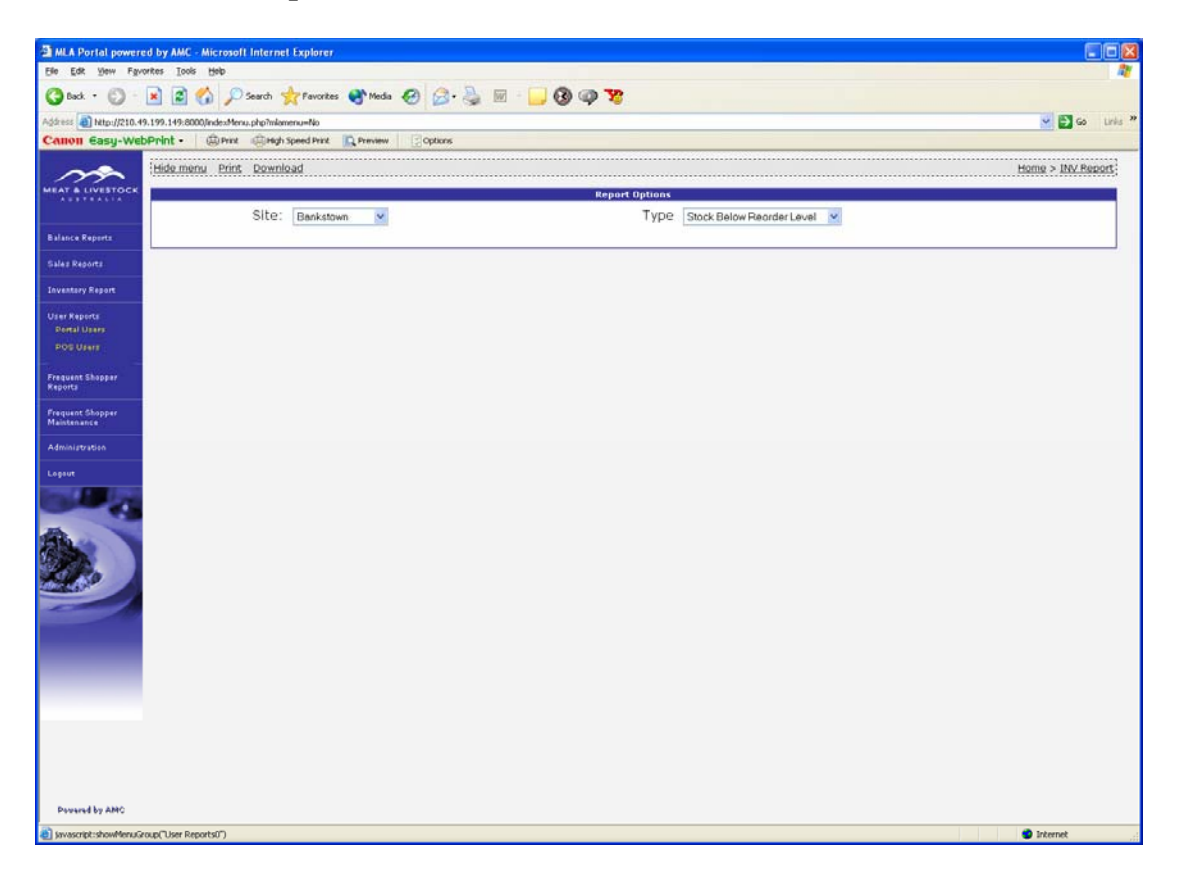

| MLA Portal power                                                                                               | ed by AMC - Microsoft Internet Explorer            |                            |                    |           |             |             |                 |  |  |  |  |  |
|----------------------------------------------------------------------------------------------------|----------------------------------------------------|----------------------------|--------------------|-----------|-------------|-------------|-----------------|--|--|--|--|--|
| Ele Edit View Fav                                                                                              | vorites Iools Help                                 |                            |                    |           |             |             | 5.00            |  |  |  |  |  |
| C back · O                                                                                                    | 🖹 🗟 🐔 🔎 Search 🤺 Favorites 🜒 Media 🤣 🔗 -           | 🕹 🖬 📙 🕲 🥥 🧏                |                    |           |             |             |                 |  |  |  |  |  |
| Address A Nto://210.4                                                                                          | 49.199.149.8000 Westferu oho?nimenu=No             |                            |                    |           |             |             |                 |  |  |  |  |  |
| Canon Easy-We                                                                                                  | DPnint - @Print @High Speed Print Preview Options  |                            |                    |           |             |             |                 |  |  |  |  |  |
|                                                                                                    |                                                    |                            |                    |           |             |             |                 |  |  |  |  |  |
| m                                                                                                    | Hide menu Print Download                           |                            |                    | •••••     |             | HQ          | me > INv Report |  |  |  |  |  |
| HEAT & LIVESTOCK                                                                                               | N                                                  | Repor                      | t Options          |           |             |             |                 |  |  |  |  |  |
|                                                                                                    | Site: Bankstown 💌 Type Stock Below Reorder Level 💌 |                            |                    |           |             |             |                 |  |  |  |  |  |
| Balance Reports                                                                                                |                                                    |                            | 5.11               |           |             |             |                 |  |  |  |  |  |
| Sales Reports                                                                                                  | £                                                  | Inventory Report - Stock ( | On Hand < Min Stoc | k on Hand |             |             |                 |  |  |  |  |  |
| Inventory Report                                                                                               | Description -                                      | Sell Price                 | Cost Price         | SOH       | Min On Hand | Max On Hand | On Order        |  |  |  |  |  |
| and a second second second second second second second second second second second second second second second | training_(5000)                                    | \$0.00                     | \$0.00             | 0         | 1           | 10          | 0               |  |  |  |  |  |
| Dier Kepurta                                                                                                   | ready to roast thigh (511)                         | \$9.95                     | \$0.00             | 0         | 1           | 10          | 0               |  |  |  |  |  |
| Frequent Shopper<br>Reports<br>Member<br>Transactions<br>Club                                                  | ready to roast breast (509)                        | \$15.95                    | \$17.59            | 0         | 1           | 10          | 0               |  |  |  |  |  |
|                                                                                                    | oven roasted turkey roll (\$06)                    | \$12.96                    | \$0.00             | 0         | 1           | 10          | C               |  |  |  |  |  |
|                                                                                                    | minute_steak_(1)                                   | \$17.60                    | \$11.24            | -164.729  | 1           | 10          | 0               |  |  |  |  |  |
|                                                                                                    | middle hams_(425)                                  | \$9.99                     | \$0.00             | 0         | 1           | 10          | (               |  |  |  |  |  |
| Frequent Shopper                                                                                               | fresh turkey (505)                                 | \$9.99                     | \$9.74             | 0         | 1           | 10          | (               |  |  |  |  |  |
| faintenance                                                                                                    | tresh.turkey.buffet_(523)                          | \$0.00                     | \$0.00             | 0         | 1           | 10          | (               |  |  |  |  |  |
| Administration                                                                                                 | easy carve leg ham hock end (\$21)                 | \$0.00                     | \$0.00             | 0         | 1           | 10          | 0               |  |  |  |  |  |
| ocent                                                                                                    | easy carve leg ham b/less end (522)                | \$0.00                     | \$0.00             | 0         | 1           | 10          | (               |  |  |  |  |  |
|                                                                                                    | christmas club (SSS)                               | \$1.00                     | \$0.00             | -10       | 1           | 10          | 0               |  |  |  |  |  |
|                                                                                                    | chicken drumstick fillets (194)                    | \$5.99                     | \$0.00             | 0         | 1           | 10          | (               |  |  |  |  |  |
|                                                                                                    | Whole Veal Rump (171)                              | \$0.00                     | \$0.00             | 0         | 1           | 10          | 1               |  |  |  |  |  |
|                                                                                                    | Whole Veal Rump (1171)                             | \$0.00                     | \$0.00             | 0         | 1           | 10          |                 |  |  |  |  |  |
| JAC DA                                                                                                    | Whole Veal Rump - Prepak Label (2171)              | \$0.00                     | \$0.00             | 0         | 1           | 10          | 1               |  |  |  |  |  |
|                                                                                                    | Whole Topside (5034)                               | \$0.00                     | \$0.00             | 0         | 1           | 10          |                 |  |  |  |  |  |
|                                                                                                    | Whole Topside (4034)                               | \$0.00                     | \$0.00             | 0         | 1           | 10          |                 |  |  |  |  |  |
|                                                                                                    | Whole Topside (34)                                 | \$12.99                    | \$9.74             | 0         | 1           | 10          |                 |  |  |  |  |  |
|                                                                                                    | Whole Topside - Prepak Labels (2034)               | \$0.00                     | \$0.00             | 0         | 1           | 10          |                 |  |  |  |  |  |
|                                                                                                    | Whole Topside - Budget Whole Topsi (1034)          | \$0.00                     | \$0.00             | 0         | 1           | 10          |                 |  |  |  |  |  |
|                                                                                                    | Whole Topside - Budget Prepak Labe (3034)          | \$0.00                     | \$0.00             | 0         | 1           | 10          | (               |  |  |  |  |  |
|                                                                                                    | Whole Sirloin (30)                                 | \$0.00                     | \$0.00             | 0         | 1           | 10          | (               |  |  |  |  |  |
|                                                                                                    | Whole Sirloin - Prepak Labels (2030)               | \$13.99                    | \$0.00             | 0         | 1           | 10          | (               |  |  |  |  |  |
|                                                                                                    | Whole Sirloin - MSA Sirloin Roast (4030)           | \$0.00                     | \$0.00             | 0         | 1           | 10          | (               |  |  |  |  |  |
|                                                                                                    | Whole Sirloin - MSA Prepak Label (\$030)           | \$0.00                     | \$0.00             | 0         | 1           | 10          | 0               |  |  |  |  |  |
| Descared by ANC                                                                                                | Whole Sirloin - Budget Whole Sirlo (1030)          | \$0.00                     | \$0.00             | 0         | 1           | 10          | 0               |  |  |  |  |  |
|                                                                                                    | Whole Sidnin - Budnet Prenak Labe (2020)           | 4n nn                      | kn nn              | 0         | 1           | 10          |                 |  |  |  |  |  |

## 7. Frequent Shopper Reports

## 8. Frequent Shopper Maintenance

| MLA Portal powered b                                                                                           | y AMC - Microsoft Internet Explorer                  |                          |                    |                   |             |             |                  |
|----------------------------------------------------------------------------------------------------|------------------------------------------------------|--------------------------|--------------------|-------------------|-------------|-------------|------------------|
| Ble Edit Yew Favorites                                                                                         | i Tooja Hajb                                         |                          |                    |                   |             |             |                  |
| 🔇 Back + 🔘 - 💌                                                                                                 | 🖹 🐔 🔎 Search 👷 Pavorites 🜒 Media 🤣 🎯 🕯               | 🎍 🖻 · 📒 🔞 🥥 🤓            |                    |                   |             |             |                  |
| ddress A Nto://210.49.195                                                                                      | 9.149.8000.IndexMenu.php?mkmenu=No                   |                          |                    |                   |             |             |                  |
| Canon Easy-WebPri                                                                                              | int • @ Print @ High Speed Print 🕞 Preview 🔄 Options |                          |                    |                   |             |             |                  |
| 10                                                                                                    |                                                      |                          |                    |                   |             |             |                  |
| m                                                                                                    | de menu. Print, pownioad                             |                          |                    |                   |             |             | ne > INV Report; |
| ALAT & LIVESTOCK                                                                                               |                                                      | Repor                    | t Options          |                   |             |             |                  |
|                                                                                                    | Site: Bankstown 💌                                    |                          | Type Stock B       | elow Reorder Leve | el 🗠        |             |                  |
| Balance Reports                                                                                                |                                                      |                          | 511                |                   |             |             |                  |
| Sales Reports                                                                                                  |                                                      | Inventory Report - Stock | On Hand < Min Stoc | k on Hand         |             |             |                  |
| Inventory Report                                                                                               | Description 🔻                                        | Sell Price               | Cost Price         | SOH               | Min On Hand | Max On Hand | On Order         |
| User Reports                                                                                                   | training_(5000)                                      | \$0.00                   | \$0.00             | 0                 | 1           | 10          | 0                |
| And a second second second second second second second second second second second second second second second | ready to roast thigh (S11)                           | \$9.95                   | \$0.00             | 0                 | 1           | 10          | 0                |
| Frequent Shopper<br>Reports                                                                                    | ready to roast breast (509)                          | \$15.95                  | \$17.59            | 0                 | 1           | 10          | 0                |
| Frequent Shopper                                                                                               | oven roasted turkey roll (\$06)                      | \$12.96                  | \$0.00             | 0                 | 1           | 10          | 0                |
| Maintenance                                                                                                    | minute steak (1)                                     | \$17.60                  | \$11.24            | -164,729          | 1           | 10          | 0                |
| Schames                                                                                                    | middle hams_(425)                                    | \$9.99                   | \$0.00             | 0                 | 1           | 10          | 0                |
| Hew Card                                                                                                    | fresh turkev (505)                                   | \$9.99                   | \$9.74             | 0                 | 1           | 10          | 0                |
| New Club                                                                                                    | resh turkey buffet (523)                             | \$0.00                   | \$0.00             | 0                 | 1           | 10          | 0                |
| Members                                                                                                    | easy carve leg ham hock end (\$21)                   | \$0.00                   | \$0.00             | 0                 | 1           | 10          | 0                |
| Cluba                                                                                                    | easy carve leg ham b/less end (522)                  | \$0.00                   | \$0.00             | 0                 | 1           | 10          | 0                |
| Administration                                                                                                 | christmas club (555)                                 | \$1.00                   | \$0.00             | -10               | 1           | 10          | 0                |
|                                                                                                    | chicken drumstick fillets (194)                      | \$5.99                   | \$0.00             | 0                 | 1           | 10          | 0                |
| lopout                                                                                                    | Whole Veal Rump (171)                                | \$0.00                   | \$0.00             | 0                 | 1           | 10          | 0                |
|                                                                                                    | Whole Veal Rump (1171)                               | \$0.00                   | \$0.00             | 0                 | 1           | 10          | 0                |
|                                                                                                    | Whole Veal Rump - Prepak Label (2171)                | \$0.00                   | \$0.00             | 0                 | 1           | 10          | 0                |
|                                                                                                    | Whole Topside (5034)                                 | \$0.00                   | \$0.00             | 0                 | 1           | 10          | 0                |
|                                                                                                    | Whole Topside (4034)                                 | \$0.00                   | \$0.00             | 0                 | 1           | 10          | 0                |
|                                                                                                    | Whole Topside (34)                                   | \$12.99                  | \$9.74             | 0                 | 1           | 10          | 0                |
|                                                                                                    | Whole Topside - Prepak Labels (2034)                 | \$0.00                   | \$0.00             | 0                 | 1           | 10          | 0                |
|                                                                                                    | Whole Topside - Budget Whole Topsi (1034)            | \$0.00                   | \$0.00             | 0                 | 1           | 10          | 0                |
|                                                                                                    | Whole Topside - Budget Prepak Labe (3034)            | \$0.00                   | \$0.00             | 0                 | 1           | 10          | 0                |
|                                                                                                    | Whole Sirloin (30)                                   | \$0.00                   | \$0.00             | 0                 | 1           | 10          | 0                |
| 1                                                                                                    | Whole Sirloin - Prepak Labels (2030)                 | \$13.99                  | \$0.00             | 0                 | 1           | 10          | 0                |
| 1                                                                                                    | Whole Sirloin - MSA Sirloin Roast (4030)             | \$0.00                   | \$0.00             | 0                 | 1           | 10          | 0                |
| 3                                                                                                    | Whole Sirloin - MSA Prepak Label (5030)              | \$0.00                   | \$0.00             | 0                 | 1           | 10          | 0                |
| Powered by ANC                                                                                                 | Whole Sirloin - Budget Whole Sirlo (1030)            | \$0.00                   | \$0.00             | 0                 | 1           | 10          | 0                |
|                                                                                                    | Whole Sidoin - Budget Prenal/ Lake (2020)            | \$0.00                   | 40 00              | 0                 | 1           | 10          | 0                |

## 9. Administration

| MLA Portal powers                         | ed by AMC - Microsoft Internet Explorer              |                          |                    |                    |             |             |                 |
|-------------------------------------------|------------------------------------------------------|--------------------------|--------------------|--------------------|-------------|-------------|-----------------|
| Elle Edit Yew Fav                         | vorites Iools Help                                   |                          |                    |                    |             |             | -               |
| 🔇 back • 🔘 •                              | 🖹 🖹 🏠 🔎 Search 📌 Favorites 😵 Media 🤣 🍰               | ዿ 🖂 📒 🚱 🥥 🧏              |                    |                    |             |             |                 |
| Address 🗿 http://210.49                   | 19.199.149:8000,IndexMenu.php?mlamenu=No             |                          |                    |                    |             |             | Go Lin          |
| Canon Easy-Web                            | bPrint • @Print @High Speed Print R Preview Coptions |                          |                    |                    |             |             |                 |
|                                           | Hide menu - Print - Download                         |                          |                    |                    |             | Hor         | ne > INV Report |
| A LINE A LINE A LINE A                    | CONCIDENTS CLASS SECTIONS                            |                          |                    |                    |             |             | N.C. MALLONGAL  |
|                                           |                                                      | Repor                    | t Options          |                    |             |             |                 |
|                                           | Site: Bankstown                                      |                          | Type Stock B       | ielow Reorder Leve | el 💌        |             |                 |
| Balance Reports                           |                                                      |                          |                    |                    |             |             |                 |
| Sales Reports                             |                                                      | Inventory Report - Stock | On Hand < Min Stoc | k on Hand          |             |             |                 |
| Inventory Report                          | Description •                                        | Sell Price               | Cost Price         | SOH                | Min On Hand | Max On Hand | On Order        |
| Iner Reports                              | training_(5000)                                      | \$0.00                   | \$0.00             | 0                  | 1           | 10          | 0               |
| OT ALL ALL ALL ALL ALL ALL ALL ALL ALL AL | ready to roast thigh (511)                           | \$9.95                   | \$0.00             | 0                  | 1           | 10          | 0               |
| Frequent Shopper<br>Reports               | ready to roast breast (509)                          | \$15.95                  | \$17.59            | 0                  | 1           | 10          | 0               |
| Contraction of the                        | oven roasted turkey roll (506)                       | \$12.96                  | \$0.00             | 0                  | 1           | 10          | 0               |
| Frequent Shopper<br>Maintenance           | minute_steak_(1)                                     | \$17.60                  | \$11.24            | -164.729           | 1           | 10          | 0               |
| Administration                            | middle.hams_(425)                                    | \$9.99                   | \$0.00             | 0                  | 1           | 10          | 0               |
| Usure                                     | fresh turkey (505)                                   | \$9.99                   | \$9.74             | 0                  | 1           | 10          | 0               |
| Inventory                                 | tresh turkey buttet (523)                            | \$0.00                   | \$0.00             | 0                  | 1           | 10          | 0               |
| Email                                     | easy carve leg ham hock and (521)                    | \$0.00                   | \$0.00             | 0                  | 1           | 10          | 0               |
| Available Sites                           | easy carve leg ham b/less end (522)                  | \$0.00                   | \$0.00             | 0                  | 1           | 10          | 0               |
| Updates                                   | christmas club (555)                                 | \$1.00                   | \$0.00             | -10                | 1           | 10          | 0               |
| Manuals                                   | chicken drumstick fillets (194)                      | \$5.99                   | \$0.00             | 0                  | 1           | 10          | 0               |
| -                                         | Whole Veal Rump (171)                                | \$0.00                   | \$0.00             | 0                  | 1           | 10          | 0               |
| Cogout                                    | Whole Veal Rump (1171)                               | \$0.00                   | \$0.00             | 0                  | 1           | 10          | 0               |
|                                           | Whole Veal Rump - Prepak Label (2171)                | \$0.00                   | \$0.00             | 0                  | 1           | 10          | 0               |
| -                                         | Whole Topside (\$034)                                | \$0.00                   | \$0.00             | 0                  | 1           | 10          | 0               |
|                                           | Whole Topside (4034)                                 | \$0.00                   | \$0.00             | 0                  | 1           | 10          | 0               |
|                                           | Whole Topside (34)                                   | \$12.99                  | \$9.74             | 0                  | 1           | 10          | 0               |
| and the second                            | Whole Topside - Prepak Labels (2034)                 | \$0.00                   | \$0.00             | 0                  | 1           | 10          | 0               |
|                                           | Whole Topside - Budget Whole Topsi (1034)            | \$0.00                   | \$0.00             | 0                  | 1           | 10          | 0               |
|                                           | Whole Topside - Budget Prepak Labe (3034)            | \$0.00                   | \$0.00             | 0                  | 1           | 10          | 0               |
|                                           | Whole Sirloin (30)                                   | \$0.00                   | \$0.00             | 0                  | 1           | 10          | 0               |
|                                           | Whole Sirloin - Prepak Labels (2030)                 | \$13.99                  | \$0.00             | 0                  | 1           | 10          | 0               |
|                                           | Whole Sirloin - MSA Sirloin Roast (4030)             | \$0.00                   | \$0.00             | 0                  | 1           | 10          | 0               |
|                                           | Whole Sirloin - MSA Prepak Label (5030)              | \$0.00                   | \$0.00             | 0                  | 1           | 10          | 0               |
| Persend by AMC                            | Whole Sirloin - Budget Whole Sirlo (1030)            | \$0.00                   | \$0.00             | 0                  | 1           | 10          | 0               |
|                                           |                                                      |                          |                    |                    |             |             |                 |

#### 10. Logout

| MLA Portal power       | ed by AMC - Microsoft Internet Explorer               |                          |                    |                               |             |             | 66              |
|------------------------|-------------------------------------------------------|--------------------------|--------------------|-------------------------------|-------------|-------------|-----------------|
| Ele Edt Yew Fav        | vorites Iools Help                                    |                          |                    |                               |             |             |                 |
| 🔇 back • 🔘 ·           | 🖹 🗟 🏠 🔎 Search 📌 Favorites 😵 Media 🤣 🍰                | 🖕 🖂 📒 🚱 🥥 😵              |                    |                               |             |             |                 |
| Address 🕘 Ntp://210.4  | 19.199.149:8000,linde::Menu.php?mlamenu=No            |                          |                    |                               |             |             | So Lini         |
| Canon Easy-We          | bPrint • @Prizz @High Speed Prizz 💦 Preview 🔅 Options |                          |                    |                               |             |             |                 |
|                        | Hide menu Print Download                              |                          |                    |                               |             | Hor         | ne > INV Report |
| MEAT & LIVESTOCK       |                                                       |                          |                    |                               |             |             |                 |
|                        | Cites Destance of                                     | - Kepur                  | Turne              |                               |             |             |                 |
|                        | Site: Bankstown                                       |                          | Type Stock B       | elow Heorder Leve             | <u>si m</u> |             |                 |
| Balance Reports        |                                                       |                          |                    | 10 1. P. 10 1. P. 10 1. P. 10 |             |             |                 |
| Salez Reports          | £                                                     | Inventory Report - Stock | On Hand < Min Stoc | k on Hand                     |             |             |                 |
| Inventory Report       | Description 🕶                                         | Sell Price               | Cost Price         | SOH                           | Min On Hand | Max On Hand | On Order        |
| User Reports           | training_(5000)                                       | \$0.00                   | \$0.00             | 0                             | 1           | 10          | 0               |
| Parameter and a second | ready to roast thigh (S11)                            | \$9.95                   | \$0.00             | 0                             | 1           | 10          | 0               |
| Reports                | ready to roast breast (509)                           | \$15.95                  | \$17.59            | 0                             | 1           | 10          | 0               |
| Frequent Shopper       | oven roasted turkey roll (\$06)                       | \$12.96                  | \$0.00             | 0                             | 1           | 10          | 0               |
| Maintenance            | minute_steak_(1)                                      | \$17.60                  | \$11.24            | -164.729                      | 1           | 10          | 0               |
| Adminiatration         | middle.hams_(425)                                     | \$9.99                   | \$0.00             | 0                             | 1           | 10          | 0               |
|                        | fresh.turkey (505)                                    | \$9.99                   | \$9.74             | 0                             | 1           | 10          | 0               |
| - again                | tresh.turkey.buffet_(523)                             | \$0.00                   | \$0.00             | 0                             | 1           | 10          | 0               |
|                        | easy carve leg ham hock end (\$21)                    | \$0.00                   | \$0.00             | 0                             | 1           | 10          | 0               |
| -                      | easy carve leg ham b/less end (522)                   | \$0.00                   | \$0.00             | 0                             | 1           | 10          | 0               |
|                        | christmas club (555)                                  | \$1.00                   | \$0.00             | -10                           | 1           | 10          | 0               |
|                        | chicken drumstick fillets (194)                       | \$5.99                   | \$0.00             | 0                             | 1           | 10          | 0               |
| and the                | Whole Veal Rump (171)                                 | \$0.00                   | \$0.00             | 0                             | 1           | 10          | 0               |
|                        | Whole Veal Rump (1171)                                | \$0.00                   | \$0.00             | 0                             | 1           | 10          | 0               |
|                        | Whole Veal Rump - Prepak Label (2171)                 | \$0.00                   | \$0.00             | 0                             | 1           | 10          | 0               |
|                        | Whole Topside (5034)                                  | \$0.00                   | \$0.00             | 0                             | 1           | 10          | 0               |
|                        | Whole Topside (4034)                                  | \$0.00                   | \$0.00             | 0                             | 1           | 10          | 0               |
|                        | Whole Topside (34)                                    | \$12.99                  | \$9.74             | 0                             | 1           | 10          | 0               |
|                        | Whole Topside - Prepak Labels (2034)                  | \$0.00                   | \$0.00             | 0                             | 1           | 10          | 0               |
|                        | Whole Topside - Budget Whole Topsi (1034)             | \$0.00                   | \$0.00             | 0                             | 1           | 10          | 0               |
|                        | Whole Topside - Budget Prepak Labe (3034)             | \$0.00                   | \$0.00             | 0                             | 1           | 10          | 0               |
|                        | Whole Sirloin (30)                                    | \$0.00                   | \$0.00             | 0                             | 1           | 10          | 0               |
|                        | Whole Sirloin - Prepak Labels (2030)                  | \$13.99                  | \$0.00             | 0                             | 1           | 10          | 0               |
|                        | Whole Sirloin - MSA Sirloin Roast (4030)              | \$0.00                   | \$0.00             | 0                             | 1           | 10          | 0               |
|                        | Whole Sirloin - MSA Prepak Label (S030)               | \$0.00                   | \$0.00             | 0                             | 1           | 10          | 0               |
| Persend by AMC         | Whole Sirloin - Budget Whole Sirlo (1030)             | \$0.00                   | \$0.00             | 0                             | 1           | 10          | 0               |
|                        | Whole Sirlain - Budget Prenal: Lake (2020)            | 4n nn                    | 4n nn              | 0                             | 1           | 10          | n               |

#### 11. Site Balances

| MLA Portal powers               | ed by AMC - Microsoft I   | Internet Explorer       |                        |                          |                         |                       |                         |                       |                  |
|---------------------------------|---------------------------|-------------------------|------------------------|--------------------------|-------------------------|-----------------------|-------------------------|-----------------------|------------------|
| Elle Edit Yew Fgvi              | orites Iools Help         |                         |                        |                          |                         |                       |                         |                       | 27               |
| 🔇 Back 🔹 🔘 🗉                    | 🖹 🗟 🏠 🔎 s                 | earch 📌 Pavorites 🔮 M   | leda 🚱 🍰 🍓             | 🛛 🖓 🛄 🚱 🍕                | » <b>%</b>              |                       |                         |                       |                  |
| Address (a) http://210.49       | 9.199.149:8000/indexMenu. | php?mlamenu=No          |                        |                          |                         |                       |                         |                       | 🛩 🛃 Go 🛛 Links 🍟 |
| Canon Easy-Web                  | oPrint • @Print           | High Speed Print R Prev | iew Soptions           |                          |                         |                       |                         |                       |                  |
| m                               | Hide menu Print           |                         |                        |                          |                         |                       |                         |                       | Home > Balance   |
| MEAT & LIVESTOCK                | E.                        |                         |                        |                          | Report Options          |                       |                         |                       |                  |
|                                 |                           |                         | Date                   | 21-Jun-2003 🔠            |                         |                       |                         |                       |                  |
| Balance Reports                 |                           |                         |                        |                          |                         |                       |                         |                       |                  |
| Site Cashiga                    | E                         |                         |                        | Sites T                  | enders Report Summ      | 'n                    |                         |                       |                  |
| Site Banking                    | Site 🕶                    | Monday<br>16-Jun-2003   | Tuesday<br>17-Jun-2003 | Wednesday<br>19-2un-2003 | Thursday<br>19-Jun-2003 | Friday<br>20-Jun-2003 | Saturday<br>21-Jun-2003 | Sunday<br>22-Jun-2003 | <u>Total:</u>    |
| Sales Reports                   | Stapleton's               | \$4,118,25              | \$3.726.65             | \$2.673.15               | \$3,166.30              | \$3,412,25            | \$5,559.75              |                       | \$22,656.35      |
| Inventory Report                | Hurstville                | \$2,863.81              | \$3,134.74             | \$3,278.92               | \$5,541.59              | \$3,638.75            | \$6,916.42              |                       | \$25,374.23      |
| User Reports                    | Total:                    | \$6,982.06              | \$6,861.39             | \$5,952.07               | \$8,707.89              | \$7,051.00            | \$12,476.17             |                       | \$48,030.58      |
| Frequent Shopper<br>Reports     |                           |                         |                        |                          |                         |                       |                         |                       |                  |
| Frequent Shopper<br>Maintenance |                           |                         |                        |                          |                         |                       |                         |                       |                  |
| Administration                  |                           |                         |                        |                          |                         |                       |                         |                       |                  |
| Logout                          |                           |                         |                        |                          |                         |                       |                         |                       |                  |
| 10 Mar                          |                           |                         |                        |                          |                         |                       |                         |                       |                  |
|                                 |                           |                         |                        |                          |                         |                       |                         |                       |                  |
| Powered by AMC                  |                           |                         |                        |                          |                         |                       |                         |                       | Internet         |

#### 12. Site Balance for 21 June 2003 for site Hurstville

| Edit View Env                           | ed by AMC - Microsoft Internet                                                       | Explorer                 |                           |                                        |                                                                                                  |                   |            | 1                                                                        |  |  |
|-----------------------------------------|--------------------------------------------------------------------------------------|--------------------------|---------------------------|----------------------------------------|--------------------------------------------------------------------------------------------------|-------------------|------------|--------------------------------------------------------------------------|--|--|
| Wast That ( No.                         | vorites Iools Help                                                                   |                          |                           |                                        |                                                                                                  |                   |            |                                                                          |  |  |
| bak • 🕥 -                               | 💌 🗟 🏠 🔎 Search 🤞                                                                     | Favorites 🜒 Media 🥝      | 😞 · 🍓 🔟 ·                 | 0 9 3                                  |                                                                                                  |                   |            |                                                                          |  |  |
| ess () Ntp://210.4                      | 19.199.149:8000,linde::Menu.php?mlam                                                 | enu=No                   | Contraction of the second |                                        |                                                                                                  |                   |            | 🗸 🔁 Go                                                                   |  |  |
| non Easy-We                             | bPrint • @Prix @High S                                                               | peed Print 🖳 Preview 🛛 🔅 | Options                   |                                        |                                                                                                  |                   |            |                                                                          |  |  |
|                                         | Hide menu Print                                                                      |                          |                           |                                        |                                                                                                  |                   | Home > B   | alance > Site Bala                                                       |  |  |
| T & LIVESTOCK                           |                                                                                      |                          |                           | Penod                                  | Indiana                                                                                          |                   |            |                                                                          |  |  |
|                                         |                                                                                      | Site: Hustella           |                           | Kepurt                                 | Dat                                                                                              | P 01 1- 2002 [13] |            |                                                                          |  |  |
| nce Reports                             |                                                                                      | rice. Transforme         |                           |                                        | 50                                                                                               | 21-Jun-2003 (444) |            |                                                                          |  |  |
|                                         |                                                                                      |                          |                           |                                        |                                                                                                  |                   |            |                                                                          |  |  |
|                                         |                                                                                      | Sales                    |                           | 10                                     |                                                                                                  | Tenders           |            |                                                                          |  |  |
|                                         | Reference                                                                            | Customers                | Sales                     | Debit Total                            | Takings                                                                                          | Amount            | Sub Total  | Total Credit                                                             |  |  |
| Reports                                 | Beef                                                                                 | 162                      | \$2,265.78                |                                        | 1. CASH                                                                                          | \$6,096.55        |            |                                                                          |  |  |
| any Bennet                              | Pork                                                                                 | 120                      | \$975.33                  |                                        | <u>2. EFT</u>                                                                                    | \$95.72           |            |                                                                          |  |  |
| all all all all all all all all all all | Lamb                                                                                 | 96                       | \$1,188.94                |                                        | 4. VISA                                                                                          | \$376.65          |            |                                                                          |  |  |
| Reports                                 | Chicken                                                                              | 211                      | \$1,988.88                |                                        | 5. MASTER                                                                                        | \$181.24          |            |                                                                          |  |  |
|                                         | Sausage                                                                              | 32                       | \$242.37                  |                                        | 6. AMEX                                                                                          | \$86.28           |            |                                                                          |  |  |
| E STALLO                                | Small Goods                                                                          | 10                       | \$43.66                   |                                        | 7. GIFT VOUCHER                                                                                  | \$9.98            |            |                                                                          |  |  |
| nt Shopper                              | Offal                                                                                | 3                        | \$12.90                   |                                        | 8. OTHER VOUCHER                                                                                 | \$70.00           | \$6,916.42 |                                                                          |  |  |
|                                         | Veal                                                                                 | 19                       | \$158.83                  |                                        |                                                                                                  |                   |            |                                                                          |  |  |
| istration                               | Other Meats                                                                          | 1                        | \$7.53                    |                                        | Petty Cash Out                                                                                   | \$10.00           |            |                                                                          |  |  |
|                                         | Miscellanous                                                                         | 13                       | \$43.77                   | \$6,928.07                             | Petty Cash                                                                                       | \$1.50            |            |                                                                          |  |  |
| 100                                     |                                                                                      |                          |                           |                                        | Rounding                                                                                         | \$0.15            | \$11.65    | \$6,928.07                                                               |  |  |
|                                         |                                                                                      |                          |                           |                                        |                                                                                                  |                   |            |                                                                          |  |  |
|                                         |                                                                                      |                          |                           |                                        | Banking / Cash                                                                                   |                   |            |                                                                          |  |  |
|                                         |                                                                                      | Information              | •                         |                                        |                                                                                                  |                   |            |                                                                          |  |  |
|                                         | Refer                                                                                | Informatio               | Customers                 | Amount                                 | Refer                                                                                            | ence              | A          | imount                                                                   |  |  |
|                                         | Refer                                                                                | Informatio               | Customers                 | Amount<br>-\$5.55                      | Refer                                                                                            | ence              |            | imount<br>\$6,900.00                                                     |  |  |
|                                         | Refer<br>Shorts or Overs:<br>Store Customers:                                        | Informatio               | Customers<br>484          | Amount<br>-\$5.55                      | Refer<br>Money Banked:<br>Safe Balance:                                                          | ence              | A          | imount<br>\$6,900.00<br>\$745.00                                         |  |  |
|                                         | Refer<br>Shorts or Overs:<br>Store Customers:<br>Purchase per Customer;              | Informatio               | Customers<br>484          | Amount<br>-\$5.55<br>\$14.31           | Refer<br>Money Banked:<br>Safe Balance:<br>Safe Under / Over:                                    | ence              | A          | \$6,900.00<br>\$745.00<br>\$141.00                                       |  |  |
|                                         | Refer<br>Shorts or Overs;<br>Store Customers;<br>Purchase per Customer;<br>Returns:  | Informatio               | Customers<br>484          | Amount<br>-\$5.55<br>\$14.31<br>\$0.00 | Refer<br>Money Banked:<br>Safe Balance:<br>Safe Under / Over:                                    | ence              | A          | \$6,900.00<br>\$745.00<br>\$141.00                                       |  |  |
|                                         | Refer<br>Shorts or Overs;<br>Store: Customers;<br>Purchase per Customer;<br>Returns; | Informatio               | Customers<br>484          | Amount<br>-\$5.55<br>\$14.31<br>\$0.00 | Refen<br>Money Banked;<br>Safe Balance;<br>Safe Under / Over;<br>Daily Item Sales                | ence              |            | imount<br>\$6,900.00<br>\$745.00<br>\$141.00<br>\$6,920.07               |  |  |
|                                         | Refer<br>Shorts or Overs:<br>Store Customers:<br>Purchase per Customer;<br>Returns:  | Information<br>rence     | Customers<br>484          | Amount<br>-\$5.55<br>\$14.31<br>\$0.00 | Refer<br>Money Banked:<br>Safe Balance:<br>Safe Under / Over:<br>Daily Item Sales<br>Net Tenders | ence              |            | imount<br>\$6,900.00<br>\$745.00<br>\$141.00<br>\$6,920.07<br>\$6,922.52 |  |  |

| Ele Edt Yew Favorites Io<br>Bad                          | ols Help<br>] 🙆 🔎 Search 👷 Pavorites 🜒 Me |               |             |                |             |             |              |                     |                 |  |  |
|----------------------------------------------------------|-------------------------------------------|---------------|-------------|----------------|-------------|-------------|--------------|---------------------|-----------------|--|--|
| Canon Easy-WebPrint -                                    | ] 🟠 🔎 Search 👷 Pavorites 🔮 Me             |               |             |                |             |             |              |                     |                 |  |  |
| ddress 🗃 http://210.49.199.149.<br>Canon Easy-WebPrint • |                                           | da 🚱 🙆 😓      | 🗵 · 🗔 🔞 🕯   | 9 <b>Y</b>     |             |             |              |                     |                 |  |  |
| Canon Easy-WebPrint •                                    | 8000.IndexMenu.oho?miamenu=No             | a sectore and |             |                |             |             |              |                     | E Go Lin        |  |  |
|                                                          | Print @High Speed Print 🛄 Previe          | w Options     |             |                |             |             |              |                     |                 |  |  |
| litida e                                                 | nonu Driet Download                       |               |             |                |             |             | Nome > Balar | non > Cito Balanco  | > there Caler   |  |  |
|                                                          | PER CONTRACT                              |               |             |                |             |             | Home > salar | ide > pide pararita | ( > Marin stews |  |  |
|                                                          |                                           |               |             | Report Options |             |             |              |                     |                 |  |  |
| Opt                                                      | Options Ellers Range                      |               |             |                |             |             |              |                     |                 |  |  |
| alance Reports                                           | Site: Hurstville By Day Date 21-Jun-2003  |               |             |                |             |             |              |                     |                 |  |  |
| site cashigs                                             | Top 10 Beef by Kg: Hurstville             |               |             |                |             |             |              |                     |                 |  |  |
| Site Banking                                             |                                           | Manday        | Tuesday     | Wednesday      | Thursday    | Feidau      | Caburday     | Gunday              |                 |  |  |
| -                                                        | Item                                      | 16-Jun-2003   | 17-Jun-2003 | 18-Jun-2003    | 19-Jun-2003 | 20-3un-2003 | 21-Jun-2003  | 22-Jun-2003         | Total •         |  |  |
| REGU                                                     | LAR MINCE - 2KG SPECIAL                   | 30.0 Kg       | 30.0 Kg     | 24.0 Kg        | 47.1 Kg     | 28.5 Kg     | 46.0 Kg      |                     | 206 Kg          |  |  |
| aventory Report Gourn                                    | met Mince - 2kg special                   | 22.0 Kg       | 24.0 Kg     | 16.0 Kg        | 28.0 Kg     | 16.0 Kg     | 46.9 Kg      |                     | 153 Kg          |  |  |
| User Reports Budge                                       | et.Whole_Rump                             | 3.3 Kg        | 2.4 Kg      | 4.5 Kg         | 21.7 Kg     | 22.1 Kg     | 22.3 Kg      |                     | 76.2 Kg         |  |  |
| DBO I                                                    | Steak - 2kg special                       |               | 4.3 Kg      | 20.1 Kg        | 30.1 Kg     |             | 10.5 Kg      |                     | 65.0 Kg         |  |  |
| Exports Blade                                            | 1. Steak                                  | 3.4 Kg        | 9.7 Kg      | 12.5 Kg        | 20.3 Kg     | 6.9 Kg      | 2.9 Kg       |                     | 55.7 Kg         |  |  |
| Gourr                                                    | met Mince                                 | 8.0 Kg        | 6.1 Kg      | 6.4 Kg         | 10.1 Kg     | 7.6 Kg      | 10.1 Kg      |                     | 48.3 Kg         |  |  |
| Diet                                                     | Mince                                     | 3.2 Kg        | 2.5 Kg      | 6.6 Kg         | 11.8 Kg     | 4.1 Kg      | 6.2 Kg       |                     | 34.5 Kg         |  |  |
| Administration Budge                                     | et Whole Scotch Fillet - Prepa            | 3.8 Kg        | 4.1 Kg      | 0.7 Kg         | 4.8 Kg      | 6.7 Kg      | 13.6 Kg      |                     | 33.8 Kg         |  |  |
| opout                                                    | i Deef                                    | 1.0 Kg        | 8.6 Kg      | 7.2 Kg         | 9.5 Kg      | 6.9 Kg      |              |                     | 33.2 Kg         |  |  |
| Rump                                                     | ) Steak - MSA Rump Steak                  | 1.9 Kg        | 0.3 Kg      | 1.7 Kg         | 3.8 Kg      | 0.9 Kg      | 4.5 Kg       |                     | 13.0 Kg         |  |  |
| Top 1                                                    | .0 total:                                 | 76.5 Kg       | 92.0 Kg     | 99.7 Kg        | 187 Kg      | 99.9 Kg     | 163 Kg       |                     | 718 Kg          |  |  |
| Depa                                                     | artment total:                            | 107 Kg        | 110 Kg      | 130 Kg         | 238 Kg      | 126 Kg      | 238 Kg       |                     | 949 Kg          |  |  |

13. Site Balance Sales "drill down" on Beef reported in weight

| MLA Portal powerer               | d by AMC - Microsoft Internet Ex          | plorer            |                       |                        |                          |                         |                       |                         |                       |                 |  |
|----------------------------------|-------------------------------------------|-------------------|-----------------------|------------------------|--------------------------|-------------------------|-----------------------|-------------------------|-----------------------|-----------------|--|
| Ele Edit Yew Favor               | rites Iools Help                          |                   |                       |                        |                          |                         |                       |                         |                       |                 |  |
| Glack • 🔘 • [                    | 🖹 🗟 🚮 🔎 Search 👷 P                        | favorites 💽 Medi  | · 🙆 🙆 · 🎍             | 🖂 · 📴 🔞 🕯              | 9 <b>3</b> 8             |                         |                       |                         |                       |                 |  |
| diress a) http://210.49.         | .199.149:8000,IndexMenu.php?mlamenu+      | -No               |                       |                        |                          |                         |                       |                         | -                     | Go Link         |  |
| Canon Easy-Web                   | Print • @Print @High Spee                 | d Print 🔍 Preview | Options               |                        |                          |                         |                       |                         |                       |                 |  |
|                                  | Inida many Drive Developed                |                   |                       |                        |                          |                         |                       | Lines - Bala            | and a Phys B allowed  | a b those Color |  |
| m                                | Charling Firs cowingag                    |                   |                       |                        |                          |                         |                       | Home > same             | ice > pice pararie    | I > Manit same; |  |
| ALAT & LIVESTOCK                 |                                           |                   |                       |                        | Report Options           |                         |                       |                         |                       |                 |  |
|                                  | Options Eillers Range                     | e .               |                       |                        |                          |                         |                       |                         |                       |                 |  |
| Balance Reports<br>Site Balances | Site: Hurstvile w By Day Date 21-Jun-2003 |                   |                       |                        |                          |                         |                       |                         |                       |                 |  |
| Site Cashopa                     | Top 10 Beef by Kg: Harstville             |                   |                       |                        |                          |                         |                       |                         |                       |                 |  |
| -                                | Item                                      |                   | Monday<br>16-Jun-2003 | Tuesday<br>17-Jun-2003 | Wednesday<br>18-Jun-2003 | Thursday<br>19-Jun-2003 | Eriday<br>20-Jun-2003 | Saturday<br>21-Jun-2003 | Sunday<br>22-Jun-2003 | <u>Total</u> 🕶  |  |
| Sales Reports                    | REGULAR MINCE - 2KG SPECIAL               |                   | 30.0 Kg               | 30.0 Kg                | 24.0 Kg                  | 47.1 Kg                 | 28.5 Kg               | 46.0 Kg                 |                       | 206 Kg          |  |
| Inventory Report                 | Gourmet Mince - 2kg special               |                   | 22.0 Kg               | 24.0 Kg                | 16.0 Kg                  | 28.0 Kg                 | 16.0 Kg               | 46.9 Kg                 |                       | 153 Kg          |  |
| User Reports                     | Budget Whole Rump                         |                   | 3.3 Kg                | 2.4 Kg                 | 4.5 Kg                   | 21.7 Kg                 | 22.1 Kg               | 22.3 Kg                 |                       | 76.2 Kg         |  |
|                                  | BBO Steak - 2kg special                   |                   |                       | 4.3 Kg                 | 20.1 Kg                  | 30.1 Kg                 |                       | 10.5 Kg                 |                       | 65.0 Kg         |  |
| Frequent Shopper<br>Reports      | Blade Steak                               |                   | 3.4 Kg                | 9.7 Kg                 | 12.5 Kg                  | 20.3 Kg                 | 6.9 Kg                | 2.9 Kg                  |                       | 55.7 Kg         |  |
| Constant Streets                 | Gourmet Mince                             |                   | 8.0 Kg                | 6.1 Kg                 | 6.4 Kg                   | 10.1 Kg                 | 7.6 Kg                | 10.1 Kg                 |                       | 48.3 Kg         |  |
| Maintenatio                      | Diet Mince                                |                   | 3.2 Kg                | 2.5 Kg                 | 6.6 K.g                  | 11.8 Kg                 | 4.1 Kg                | 6.2 Kg                  |                       | 34.5 Kg         |  |
| Administration                   | Budget Whole Scotch Fillet - Pre          | pa                | 3.8 Kg                | 4.1 Kg                 | 0.7 Kg                   | 4.8 Kg                  | 6.7 Kg                | 13.6 Kg                 |                       | 33.8 Kg         |  |
|                                  | Diced Beef                                |                   | 1.0 Kg                | 8.6 Kg                 | 7.2 Kg                   | 9.5 Kg                  | 6.9 Kg                |                         |                       | 33.2 Kg         |  |
| .oyvot                           | Rump Steak - MSA Rump Steak               | Edit this item    |                       | 0.3 Kg                 | 1.7 Kg                   | 3.8 Kg                  | 0.9 Kg                | 4.5 Kg                  |                       | 13.0 Kg         |  |
|                                  | Top 10 total:                             | Show items sold   | with this item        | 92.0 Kg                | 99.7 Kg                  | 187 Kg                  | 99.9 Kg               | 163 Kg                  |                       | 718 Kg          |  |
| -                                | Department total:                         | Show transaction  | TUV KU                | 110 Kg                 | 130 Kg                   | 238 Kg                  | 126 Kg                | 238 Kg                  |                       | 949 Kg          |  |
| Ð                                |                                           |                   |                       |                        |                          |                         |                       |                         |                       |                 |  |
| Pervered by AMC                  | shiemens : 10°)                           |                   |                       |                        |                          |                         |                       |                         | <b>0</b> 17           | dernet          |  |

## 14. "Drill down" selection on Rump Steak

15. "Drill down" selection on Rump Steak selecting "Show items sold with this item".

| Portal powerer        | d by AMC - Microsoft Internet Explorer      |                       |                        |                          |                         |                       |                         |                       |               |
|-----------------------|---------------------------------------------|-----------------------|------------------------|--------------------------|-------------------------|-----------------------|-------------------------|-----------------------|---------------|
| dit View Fevor        | vrites Tools Help                           |                       |                        | 1981                     |                         |                       |                         |                       |               |
| d · O ·               | 🖹 📓 🏠 🔎 Search 👷 Pavorites 🔮 M              | eda 🚱 🍰 👹 💹           | 1 - 🔜 🔞 🥥              | N 78                     |                         |                       |                         |                       |               |
| Nttp://210.49.        | .199.149:8000/indexMenu.php?mlamenu=No      |                       |                        |                          |                         |                       |                         |                       | 🗸 🔁 🐼         |
| II Easy-Web           | Print - 🛛 🛱 Print 🕮 High Speed Print 🔝 Prev | iew 3 Options         |                        |                          |                         |                       |                         |                       |               |
| -                     | Hide menu Print                             |                       |                        |                          |                         | Home > Balanc         | e > Site Balance >      | Item Sales > As       | sociated Iter |
|                       | ······                                      |                       |                        |                          |                         |                       |                         |                       |               |
|                       | 1                                           |                       |                        | Report Options           |                         |                       |                         |                       |               |
|                       | Options Elitera Resort                      |                       |                        |                          |                         |                       |                         |                       |               |
| e Reports<br>Balances | NewItem                                     | Site: Hun             | stville 💌              |                          |                         | Date                  | 21-Jun-2003             |                       |               |
| lashops               |                                             |                       |                        |                          |                         |                       |                         |                       |               |
| banking               |                                             |                       | Top 10 Associa         | ted Item by Kg:          | Hurstville              |                       |                         |                       |               |
| Reports.              | ltem                                        | Monday<br>16-Jun-2003 | Tuesday<br>17-Jun-2003 | Wednesday<br>10-Jun-2003 | Thursday<br>19-Jun-2003 | Eridax<br>20-Jun-2003 | Seturday<br>21-Jun-2003 | Sunday<br>22-Jun-2003 | Total -       |
| en Renord             | Rump Steak - MSA Rump Steak                 | 1.9 Kg                | 0.3 Kg                 | 1.7 Kg                   | 3.8 Kg                  | 0.9 Kg                | 4.5 Kg                  |                       | 13.0 K        |
|                       | Chicken Breast Fillets                      | 0.6 Kg                |                        |                          | 1.0 Kg                  |                       | 1.5 Kg                  |                       | 3.2 K         |
| erts                  | Gourmet Mince - 2kg special                 |                       |                        |                          |                         |                       | 2.0 Kg                  |                       | 2.0 K         |
| Shapper               | Rolled Veal Shoulder                        |                       |                        |                          | 1.4 Kg                  |                       |                         |                       | 1.4 K         |
|                       | Chicken Sausages                            |                       |                        |                          | 1.3 Kg                  |                       |                         |                       | 1.3 K         |
| Shopper<br>IC4        | Pork Silverside Roast - Prepak Lab          |                       |                        |                          |                         |                       | 1.2 Kg                  |                       | 1.2 K         |
| atian                 | Diet.Mince                                  |                       |                        | 0.5 Kg                   | 0.5 Kg                  |                       |                         |                       | 1.0 K         |
|                       | Steak & Kidney                              |                       |                        |                          |                         |                       | 1.0 Kg                  |                       | 1.0 K         |
|                       | Diced Beef - MSA Brandname Diced B          |                       |                        | 0.8 Kg                   |                         |                       |                         |                       | 0.8 K         |
| 100                   | Lamb Cutlets                                |                       |                        |                          |                         |                       | 0.8 Kg                  |                       | 0.0 K         |
| -                     | Top 10 total:                               | 2.5 Kg                | 0.3 Kg                 | 3.0 Kg                   | 7.9 Kg                  | 0.9 Kg                | 11.0 Kg                 |                       | 25.6 K        |
|                       | Items total:                                | 2.5 Kg                | 0.3 Kg                 | 3.3 Kg                   | 11.1 Kg                 | 0.9 Kg                | 11.4 Kg                 |                       | 29.4 K        |
|                       |                                             |                       | U.S Kg                 | Jid Ky                   |                         | 0.5 kg                |                         |                       | 23.1          |
| by AMC                |                                             |                       |                        |                          |                         |                       |                         |                       |               |
|                       |                                             |                       |                        |                          |                         |                       |                         | <b>3</b> 1            | nternet       |

## **16.** Showing FILTERS available

|                                                                                                    | MLA Portal power                        | ed by AMC - Microsoft Internet Explorer  |                       |                        |                          |                         |                       |                         |                       |                                |
|----------------------------------------------------------------------------------------------------|-----------------------------------------|------------------------------------------|-----------------------|------------------------|--------------------------|-------------------------|-----------------------|-------------------------|-----------------------|--------------------------------|
|                                                                                                    | Elle Edit Yew Fav                       | orites Iools Help                        |                       |                        |                          |                         |                       |                         |                       | 4                              |
|                                                                                                    | 🔇 Back • 🔘 -                            | 💌 📓 🏠 🔎 Search 👷 Pavorites (             | 🕈 Meda 🚱 🍰 🎍 🛽        | 9 · 📙 🕄 🐗              | <b>3</b>                 |                         |                       |                         |                       |                                |
|                                                                                                    | Address () Ntp://210.4                  | 9.199.149:8000,lindexMenu.php?mlamenu=No | an and the second     |                        |                          |                         |                       |                         |                       | Go Links                       |
|                                                                                                    | Canon Easy-Web                          | bPrint • 🛛 🔅 Print 🔅 High Speed Print 👔  | Preview Options       |                        |                          |                         |                       |                         |                       |                                |
|                                                                                                    |                                         | Hide menu Print                          |                       |                        |                          |                         | Home > Balanc         | e > Site Balance >      | Item Sales > 4        | associated Items               |
| Name         Name         Name <t< td=""><td>MEAT A LIVERTOCK</td><td>- LANGE - LANSE</td><td></td><td></td><td></td><td></td><td>LINELIN - REPORTS</td><td>e - ane analise -</td><td>ASSOCIATION / L</td><td>REAL ROOM AND A REAL PROPERTY.</td></t<>                                                                                                    | MEAT A LIVERTOCK                        | - LANGE - LANSE                          |                       |                        |                          |                         | LINELIN - REPORTS     | e - ane analise -       | ASSOCIATION / L       | REAL ROOM AND A REAL PROPERTY. |
| Control     Control     Control     Control       Var Ruppin     Variant     Variant                                                                                                    | 100000000000000000000000000000000000000 | 8                                        |                       | 3                      | Report Options           |                         |                       |                         |                       |                                |
| Link & Kaperi<br>Bit de Jaceri<br>Sing Chryster       Type       Rg       MSA       All       Primal       All       Cut All         Sing Chryster       Sing Chryster       S                                                                                                    |                                         | Options Eilters Range                    |                       |                        |                          |                         |                       |                         |                       |                                |
| Bit C Ching<br>on Rulph<br>S Arts Reprint     Top 10 Antocided tem by K (c)     Europhila     Status       Barte Reprint     Non-Statek-IMSA Rulph (los)     1.0 Kg     0.0 Kg     2.0 Kg     2.0 Kg       Warter Reprint     Non-Statek-IMSA Rulph (los)     1.0 Kg     0.0 Kg     1.0 Kg     0.0 Kg       Goarnet Hims     0.0 Kg     0.0 Kg     1.0 Kg     0.0 Kg     2.0 Kg       Goarnet Hims     0.0 Kg     0.0 Kg     1.0 Kg     0.0 Kg       Control Hims     0.0 Kg     0.0 Kg     1.0 Kg     0.0 Kg       Control Hims     0.0 Kg     0.0 Kg     1.0 Kg     0.0 Kg       Control Hims     0.0 Kg     0.0 Kg     0.0 Kg     0.0 Kg       Control Hims     0.0 Kg     1.0 Kg     0.0 Kg     0.0 Kg       Control Hims     0.0 Kg     1.0 Kg     0.0 Kg     0.0 Kg       Control Hims     0.0 Kg     0.0 Kg     1.0 Kg       Control Hims     0.0 Kg     0.0 Kg     0.0 Kg       Control Hims     0.0 Kg     0.0 Kg     0.0 Kg       Control Hims     0.0 Kg     0.0 Kg     0.0 Kg       Control Hims     0.0 Kg     0.0 Kg     0.0 Kg       Control Hims     0.0 Kg     0.0 Kg     0.0 Kg       Control Hims     0.0 Kg     0.0 Kg     0.0 Kg                                                                                                    | Balance Reports<br>Site Balances        | Туре кд 🗸                                | MSA                   | All 🖌                  |                          | Primal                  | All                   |                         | Cut                   | All 💌                          |
| Balany<br>Syler         Select Syler         Top 10 Associated (tem by Sg. Markville           Syler         Manday<br>Syler         Manday<br>Syler         Top 10 Associated (tem by Sg. Markville)         Disk         Syler         Table           Syler         Syler         Syl                                                                                                    | Site Cashops                            | Ka                                       |                       |                        |                          |                         |                       |                         |                       |                                |
| Taking Kugen         Takadar<br>Like Kugen         Takadar<br>Like Kugen <thtakadar<br>Like Kugen         Takadar<br/>Like K</thtakadar<br>                                                                                                    | Gite Banking                            | Seles                                    |                       | Top 10 Associa         | ted Item by Kg:          | Hurstville              |                       |                         |                       |                                |
| Numerical         Numerical         Numerical <t< td=""><td>Salar Permite</td><td>Seles %<br/>\$/Kg</td><td>Monday<br/>16-Jun-2003</td><td>Tuesday<br/>17-Jun-2003</td><td>Wednesday<br/>18-Jun-2003</td><td>Thursday<br/>19-Jun-2003</td><td>Eriday<br/>20-Jun-2003</td><td>Saturday<br/>21-Jun-2003</td><td>Sunday<br/>22-Jun-2003</td><td>Total -</td></t<>                                                                                                    | Salar Permite                           | Seles %<br>\$/Kg                         | Monday<br>16-Jun-2003 | Tuesday<br>17-Jun-2003 | Wednesday<br>18-Jun-2003 | Thursday<br>19-Jun-2003 | Eriday<br>20-Jun-2003 | Saturday<br>21-Jun-2003 | Sunday<br>22-Jun-2003 | Total -                        |
| Torvers graph         Chicken Breatt Hiles         Chicken Status         Chicken Status         Ch                                                                                                    |                                         | Rump Steak - MSA Rum Lines               | 1.9 Kg                | 0.3 Kg                 | 1.7 Kg                   | 3.8 Kg                  | 0.9 Kg                | 4.5 Kg                  |                       | 13.0 Kg                        |
| Current Nines: 28 x3     Cot %<br>Endit     Image: 28 x3     Cot %<br>Endit     Image: 28 x3     Cot %<br>Endit     Image: 28 x3     Cot %<br>Endit     Image: 28 x3     Cot %<br>Endit     Image: 28 x3     Cot %<br>Endit     Image: 28 x3     Image: 28 x3 <td< td=""><td>Inventory Report</td><td>Chicken Breast Fillets Unit %</td><td>0.6 Kg</td><td></td><td></td><td>1.0 Kg</td><td></td><td>1.5 Kg</td><td></td><td>3.2 Kg</td></td<>                                                                                                    | Inventory Report                        | Chicken Breast Fillets Unit %            | 0.6 Kg                |                        |                          | 1.0 Kg                  |                       | 1.5 Kg                  |                       | 3.2 Kg                         |
| Preserve Subject       India Val Shouldar       India Val Shouldar       India Val S                                                                                                    | User Reports                            | Gourmet Mince - 2kg sp Cost %            |                       |                        |                          |                         |                       | 2.0 Kg                  |                       | 2.0 Kg                         |
| Regist         Chicken Saussass         Image: Chicken Saussass         Image: Chicken Saussass         <                                                                                                    | Frequent Shopper                        | Rolled Veal Shoulder Profit              |                       |                        |                          | 1.4 Kg                  |                       |                         |                       | 1.4 Kg                         |
| Proved by arcs       Provide Schericking Roast - Prepair Lah       1       1       1       2.12 Kg       1       2.12 Kg       1       1.12 Kg       1       1.12 Kg       1       1.12 Kg       1       1.12 Kg       1       1.12 Kg       1       1.12 Kg       1       1.12 Kg       1       1.12 Kg       1       1.12 Kg       1       1.12 Kg       1       1.10 Kg       1       1.10 Kg       1       1       1.10 Kg       1       1.10 Kg       1       1       1       1       1       1       1       1       1       1       1       1       1       1       1       1       1       1       1       1       1       1       1       1       1       1       1       1       1       1       1       1       1 <t< td=""><td>Reports</td><td>Chicken Sausages</td><td></td><td></td><td></td><td>1.3 Kg</td><td></td><td></td><td></td><td>1.3 Kg</td></t<>                                                                                                    | Reports                                 | Chicken Sausages                         |                       |                        |                          | 1.3 Kg                  |                       |                         |                       | 1.3 Kg                         |
| Part Mindex Value       D.S. Krg       O.S. Krg       O.S. Krg                                                                                                    | Frequent Shopper                        | Pork Silverside Roast - Prepak Lab       |                       |                        |                          |                         |                       | 1.2 Kg                  |                       | 1.2 Kg                         |
| Steak & Kidnex       Image: Control of the second state of the second state of the sec |                                         | Diet Mince                               |                       |                        | 0.5 Kg                   | 0.5 Kg                  |                       |                         |                       | 1.0 Kg                         |
| Cept       Diod litef-195A Brandmann-Diod IB       0.0 Kg       0.0 Kg <td>Administration</td> <td>Steak &amp; Kidney</td> <td></td> <td></td> <td></td> <td></td> <td></td> <td>1.0 Kg</td> <td></td> <td>1.0 Kg</td>                                                                                                    | Administration                          | Steak & Kidney                           |                       |                        |                          |                         |                       | 1.0 Kg                  |                       | 1.0 Kg                         |
| Lamb. Suttlets       2.5 Kg       0.3 Kg       3.0 Kg       7.9 Kg       0.9 Kg       11.0 Kg       25.6 Kg         Terms total:       2.5 Kg       0.3 Kg       3.3 Kg       11.1 Kg       0.9 Kg       11.4 Kg       29.4 Kg                                                                                                    | Logout                                  | Diced Beef - MSA Brandname Diced B       |                       |                        | 0.8 Kg                   |                         |                       |                         |                       | 0.8 Kg                         |
| Top 10 total:       2.5 Kg       0.3 Kg       7.9 Kg       0.9 Kg       11.0 Kg       256 Kg         Items total:       2.5 Kg       0.3 Kg       3.3 Kg       11.1 Kg       0.9 Kg       11.4 Kg       29.4 Kg                                                                                                    | Concelling of the                       | Lamb Cutlets                             |                       |                        |                          |                         |                       | 0.8 Kg                  |                       | 0.8 Kg                         |
| Items total:         2.5 Kg         0.3 Kg         11.1 Kg         0.9 Kg         11.4 Kg         29.4 Kg                                                                                                    | -                                       | Top 10 total:                            | 2.5 Kg                | 0.3 Kg                 | 3.0 Kg                   | 7.9 Kg                  | 0.9 Kg                | 11.0 Kg                 |                       | 25.6 Kg                        |
| Pvendy AMC                                                                                                    | AL.                                     | Items total:                             | 2.5 Kg                | 0.3 Kg                 | 3.3 Kg                   | 11.1 Kg                 | 0.9 Kg                | 11.4 Kg                 |                       | 29.4 Kg                        |
| Powerd by AMC                                                                                                    |                                         |                                          |                       |                        |                          |                         |                       |                         |                       |                                |
|                                                                                                    | Powered by AMC                          |                                          |                       |                        |                          |                         |                       |                         | •                     | Internet                       |

| 17. | Showing MSA or not choices. |
|-----|-----------------------------|
|-----|-----------------------------|

| MLA Portal powere       | ed by AMC - Microsoft Internet Explorer                      |                       |                        |                          |                         |                       |                                 |                       | 66                     |
|-------------------------|--------------------------------------------------------------|-----------------------|------------------------|--------------------------|-------------------------|-----------------------|---------------------------------|-----------------------|------------------------|
| Elle Edit Yew Favo      | orites Iools Help                                            |                       |                        |                          |                         |                       |                                 |                       |                        |
| Back . D .              | 😰 😭 🌮 Search 🐈 Favorites 🗬                                   | Meda 🚱 🔗 🚵            | 1 · - 3                | 0 72                     |                         |                       |                                 |                       |                        |
| Address AN New //210.45 | 9.199.149.8000/indexMenu cho?mineerumbin                     |                       |                        |                          |                         |                       |                                 |                       | - El 60 LM             |
| Canon Easu-Web          | Print - @Print @High Speed Print D Pri                       | niew Coptions         |                        |                          |                         |                       |                                 |                       |                        |
|                         |                                                              |                       |                        |                          |                         |                       |                                 |                       |                        |
| m                       | Hige meny Prins                                              |                       |                        |                          |                         | Home > Balar          | ice > site Balance              | > Item sales > A:     | sociated Items         |
| HEAT & LIVESTOCK        | 2                                                            |                       |                        | Report Options           |                         |                       |                                 |                       |                        |
|                         | Options Filters Romas                                        |                       |                        |                          |                         |                       |                                 |                       |                        |
| Balance Reports         | Type Sales                                                   | MS                    |                        |                          | Prima                   |                       |                                 | Cut                   | AJI 💌                  |
| Site Dalances           | Land Intelligence                                            | 1997                  | A1                     |                          | CV-receiver             | - 1                   |                                 |                       |                        |
| Ene Banking             |                                                              |                       | MSA<br>Non MSA         | ated Item by Sale        | s: Hurstville           |                       |                                 |                       |                        |
| Sular Reports           | ltem                                                         | Monday<br>16-Jun-2003 | Tuesday<br>17-Jun-2003 | Wednesday<br>18-Jun-2003 | Thursday<br>19-Jun-2003 | Eriday<br>20-Jun-2003 | Saturday<br>21-Jun-2003         | Sunday<br>22-Jun-2003 | Total                  |
|                         | Gourmet Mince                                                |                       |                        |                          | \$4.98                  |                       |                                 |                       | \$4.98                 |
| Inventory Report        | Rump Steak - MSA Rump Steak                                  | \$42.50               | \$6.27                 | \$30.34                  | \$06.11                 | \$21.02               | \$103.83                        |                       | \$290.07               |
| User Reports            | Diet Mince                                                   |                       |                        | \$6.83                   | \$6.80                  |                       |                                 |                       | \$13.63                |
| Frequent Shopper        | Chicken Sausages                                             |                       |                        |                          | \$11.83                 |                       |                                 |                       | \$11.83                |
| Reports                 | Chicken Mignon's                                             |                       |                        |                          | \$5.26                  |                       |                                 |                       | \$5.26                 |
| Frequent Shopper        | Chicken Breast Fillets                                       | \$5.68                |                        |                          | \$8.92                  |                       | \$13.74                         |                       | \$28.34                |
|                         | Rolled Veal Shoulder                                         |                       |                        |                          | \$12.28                 |                       |                                 |                       | \$12.28                |
| Administration          | Steak & Kidney                                               |                       |                        |                          |                         |                       | \$8.70                          |                       | \$8.70                 |
| Logout                  | Pork Silverside Roast - Prepak Lab                           |                       |                        |                          |                         |                       | \$15.40                         |                       | \$15.40                |
|                         | Gourmet Mince - 2kg special                                  |                       |                        |                          |                         |                       | \$14.01                         |                       | \$14.01                |
|                         | Top 10 total:                                                | \$48.18               | \$6.27                 | \$45.17                  | \$136.18                | \$21.02               | \$155.76                        |                       | \$412.58               |
|                         | Items total:                                                 | \$48.18               | \$6.27                 | \$58.41                  | \$158.14                | \$21.02               | \$181.66                        |                       | \$473.68               |
|                         | Gourmet Mince - 2ka special<br>Top 10 totali<br>Items total: | \$48.18<br>\$40.18    | \$6.27<br>\$6.27       | \$45.17<br>\$58.41       | \$136.18<br>\$150.14    | \$21.02<br>\$21.02    | \$14.01<br>\$155.76<br>\$101.66 |                       | \$14<br>\$412<br>\$473 |
| Powered by AMC          |                                                              |                       |                        |                          |                         |                       |                                 |                       |                        |

## 18. Showing Primal choices.

| Edt Yeaw Fgvorkes Iool<br>back • () - () () ()<br>ess () http://210.49.199.149.80<br>mon Easy-WebPrint •       | s Holo<br>DOJindes/Henu, pho?mlamenu=Nio<br>BPinz @Holp Speed Prinz [], Pri                | Meda 🕢 🍰 🎍                       | · • 0 0                |                          |                         |                          |                         |                       |                 |
|----------------------------------------------------------------------------------------------------|--------------------------------------------------------------------------------------------|----------------------------------|------------------------|--------------------------|-------------------------|--------------------------|-------------------------|-----------------------|-----------------|
| Back • (2) - (2) (2)<br>ess (2) http://210.49.199.149.80<br>mon Casy-WebPrint •<br>Hido mo                     | 😚 🔎 Search 👷 Pavorites 🔮<br>00/indexMenu.php?inlamenu=No<br>@Print @High Speed Print 🔍 Pri | Meda 🚱 🍰 🌺                       | w · 🔁 🔞 🛛              |                          |                         |                          |                         |                       |                 |
| non Easy-WebPrint •                                                                                            | 100,IndexMenu.php?mlamenu=No                                                               | Contraction of the second second |                        | Q 😵 👘                    |                         |                          |                         |                       |                 |
| Hide me                                                                                                    | 🔅 Print 🔅 High Speed Print 🛄 Pri                                                           |                                  |                        |                          |                         |                          |                         |                       | - E 60 L        |
| Hide me                                                                                                    |                                                                                            | eview Options                    |                        |                          |                         |                          |                         |                       |                 |
|                                                                                                    | and Parling                                                                                |                                  |                        |                          |                         | Marga & Bala             | too a filto Balanca     | - Hom Color - Ar      | continued three |
| the second second second second second second second second second second second second second second second s | IN PIRE                                                                                    |                                  |                        |                          |                         | Home > balar             | ice > sice barance      | > Itom Sales > As     | sociaced Icen   |
| A B T T T T T T T T T T T T T T T T T T                                                                        |                                                                                            |                                  |                        | Report Options           |                         |                          |                         |                       |                 |
| Catio                                                                                                    | ins Eilters Range                                                                          |                                  |                        |                          |                         | _                        |                         |                       |                 |
| ance Reports                                                                                                   | Type Sales 💌                                                                               | MSA                              |                        |                          | Primal                  | All 💌                    | 4                       | Cut                   | All 💌           |
| te Cashupa                                                                                                    |                                                                                            |                                  |                        |                          |                         | All                      |                         |                       |                 |
| nu Banking                                                                                                    |                                                                                            | -                                | Top 10 Associ          | ated Item by Sale:       | s: Hurstville           | Brisket                  | )<br>                   |                       |                 |
| es Reports                                                                                                    | Item                                                                                       | Monday<br>16-Jun-2003            | Tuesday<br>17-Jun-2002 | Wednesday<br>18-Jun-2003 | Thursday<br>19-Jun-2003 | Carcase<br>Chuck         | Saturday<br>21-Jun-2003 | Sunday<br>22-Jun-2003 | Total           |
| Gourm                                                                                                    | at Minos                                                                                   |                                  |                        |                          | \$4.98                  | Loin<br>Offal            |                         |                       | \$4.98          |
| Rump 1                                                                                                    | iteak - MSA Rump Steak                                                                     | \$42.50                          | \$6.27                 | \$30.34                  | \$06.11                 | Ribs                     | \$103.83                |                       | \$290.07        |
| Diet Mir                                                                                                    | nce                                                                                        |                                  |                        | \$6.83                   | \$6.80                  | Rump                     |                         |                       | \$13.63         |
| uent Shopper Chicker                                                                                           | n Sausages                                                                                 |                                  |                        |                          | \$11.83                 | Shin/Shank<br>Silverside |                         |                       | \$11.8          |
| Chicker                                                                                                    | n Mignon's                                                                                 |                                  |                        |                          | \$5.26                  | Topside                  |                         |                       | \$5.26          |
| uent Shopper Chickes                                                                                           | n Breast Fillets                                                                           | \$5.68                           |                        |                          | \$8.92                  |                          | \$13.74                 |                       | \$28.34         |
| Rolled                                                                                                    | Veal Shoulder                                                                              |                                  |                        |                          | \$12.28                 |                          |                         |                       | \$12.28         |
| Steak 8                                                                                                    | <u>k Kidnex</u>                                                                            |                                  |                        |                          |                         |                          | \$8.70                  |                       | \$8.70          |
| ut Pork Si                                                                                                    | Iverside Roast - Prepak Lab                                                                |                                  |                        |                          |                         |                          | \$15.40                 |                       | \$15.41         |
| Gourme                                                                                                    | et Mince - 2kg special                                                                     |                                  |                        |                          |                         |                          | \$14.01                 |                       | \$14.0          |
| Top 10                                                                                                    | total:                                                                                     | \$48.18                          | \$6.27                 | \$45.17                  | \$136.18                | \$21.02                  | \$155.76                |                       | \$412.5         |
| Items                                                                                                    | total:                                                                                     | \$48.18                          | \$6.27                 | \$58.41                  | \$158.14                | \$21.02                  | \$181.66                |                       | \$473.68        |

## **19.** Showing "CUTS" choices.

| MLA Portal power                 | ed by AMC - Microsoft Internet Explorer     |                       |                        |                          |                         |                       |                         |                       | 60               |
|----------------------------------|---------------------------------------------|-----------------------|------------------------|--------------------------|-------------------------|-----------------------|-------------------------|-----------------------|------------------|
| Ele Edit Yew Fgv                 | orites Iools Help                           |                       |                        |                          |                         |                       |                         |                       |                  |
| Caback · C                       | 💌 🗟 🐔 🔎 Search 👷 Favorites 🗬                | Meda 🚱 🔗 🚵            | W - 🗔 🔞 🛛              | 0 Y2                     |                         |                       |                         |                       |                  |
| Address A Man. 1210 4            | 9 199 149-8900 Index Mercu sho Indexes with |                       |                        |                          |                         |                       |                         |                       |                  |
| Canon Fasu-We                    | bPrint • @Prot @High Speed Prot D Pro       | New Cotions           |                        |                          |                         |                       |                         |                       |                  |
|                                  |                                             |                       |                        |                          |                         |                       |                         |                       |                  |
| ~~                               | Hide menu Print                             |                       |                        |                          |                         | Home > Balar          | nce > Site Balance      | > Item Sales > .      | Associated Items |
| MEAT & LIVESTOCK                 |                                             |                       |                        | Report Options           |                         |                       |                         |                       |                  |
|                                  | Ontions Filters Banne                       |                       |                        |                          |                         |                       |                         |                       |                  |
| Balance Reports<br>Site Balancer | Type Sales 💌                                | MS                    | A II V                 |                          | Prima                   | I AII 👻               | 1                       | Cut                   | All 💌            |
|                                  |                                             |                       |                        |                          |                         |                       |                         |                       | AI               |
|                                  |                                             |                       | Top 10 Associ          | ated Item by Sale        | s: Hurstville           |                       | A                       |                       |                  |
| Talas Reports                    | Item                                        | Monday<br>16-Jun-2003 | Tuesday<br>17-Jun-2003 | Wednesday<br>19-Jun-2003 | Thursday<br>19-Jun-2003 | Eriday<br>20-Jun-2003 | Saturday<br>21-Jun-2003 | Sunday<br>22-Jun-2003 | Total            |
|                                  | Gourmet Mince                               |                       |                        |                          | \$4.98                  |                       |                         |                       | \$4.98           |
| Inventory Report                 | Rump Steak - MSA Rump Steak                 | \$42.50               | \$6.27                 | \$30.34                  | \$06.11                 | \$21.02               | \$103.83                |                       | \$290.07         |
| User Reports                     | Diet Mince                                  |                       |                        | \$6.83                   | \$6.80                  |                       |                         |                       | \$13.63          |
| Frequent Shopper                 | Chicken Sausages                            |                       |                        |                          | \$11.83                 |                       |                         |                       | \$11.83          |
| Reports                          | Chicken Mignon's                            |                       |                        |                          | \$5.26                  |                       |                         |                       | \$5.26           |
| Frequent Shopper                 | Chicken Breast Fillets                      | \$5.68                |                        |                          | \$8.92                  |                       | \$13.74                 |                       | \$28.34          |
|                                  | Rolled Veal Shoulder                        |                       |                        |                          | \$12.28                 |                       |                         |                       | \$12.28          |
| Administration                   | Steak & Kidney                              |                       |                        |                          |                         |                       | \$8.70                  |                       | \$8.70           |
|                                  | Pork Silverside Roast - Prepak Lab          |                       |                        |                          |                         |                       | \$15.40                 |                       | \$15.40          |
| Sector Sector                    | Gourmet Mince - 2kg special                 |                       |                        |                          |                         |                       | \$14.01                 |                       | \$14.01          |
|                                  | Top 10 total:                               | \$48.18               | \$6.27                 | \$45.17                  | \$136.18                | \$21.02               | \$155.76                |                       | \$412.58         |
| 10. N                            | Items total:                                | \$48.18               | \$6.27                 | \$58.41                  | \$158.14                | \$21.02               | \$181.66                |                       | \$473.68         |
|                                  |                                             |                       |                        |                          |                         |                       |                         |                       |                  |
| Powered by AMC                   |                                             |                       |                        |                          |                         |                       |                         |                       |                  |
| 8                                |                                             |                       |                        |                          |                         |                       |                         |                       | Internet         |

## 20. Site Cashups

|                                    | osoft Internet Explorer       |                        |                          |                         |                       |                         |                       |                    |
|------------------------------------|-------------------------------|------------------------|--------------------------|-------------------------|-----------------------|-------------------------|-----------------------|--------------------|
| sk yjew Fgvorites Iools Heit       |                               |                        |                          |                         |                       |                         |                       |                    |
| a • 🔘 • 💌 🖻 🟠                      | 🔎 Search 👷 Favorites 🜒        | Media 🚱 🔗 🚴            | 🔟 · 🔁 🔞 🕯                | 2 20                    |                       |                         |                       |                    |
| a) http://210.49.199.149:8000,inde | xMenu.php?mlomenu=No          | and the second second  |                          |                         |                       |                         |                       | - E Go Li          |
| Easy-WebPrint •                    | Print 🔅 High Speed Print 🖳 Pr | niew Cptions           |                          |                         |                       |                         |                       |                    |
| Hide menu                          | vint                          |                        |                          |                         |                       |                         |                       | Home > Site CashUe |
| LIVESTOCK                          |                               |                        |                          | Barrad Dations          |                       |                         |                       |                    |
| TRACINO .                          | Type Teader                   |                        |                          | Report Options          | Date                  | 21 Jun 2002 FX          |                       |                    |
| Patriceto                          | Type Tender                   |                        |                          |                         | Date                  | 21-Jun-2003 (656)       |                       |                    |
| alanger                            |                               |                        |                          |                         |                       |                         |                       |                    |
| ashiga                             |                               |                        | Sites Cashu              | p Report Summary (T     | enders)               |                         |                       |                    |
| nking Site -                       | Monday<br>16-Jun-2003         | Tuesday<br>17-Jun-2003 | Wednesday<br>10-Jun-2003 | Thursday<br>19-Jun-2003 | Friday<br>20-Jun-2003 | Saturday<br>21-Jun-2003 | Sunday<br>22-Jun-2003 | Total:             |
| Stapleton's                        | \$4.118.25                    | \$3,726.65             | \$2,673.15               | \$3,166.30              | \$3,412,25            | \$5.559.75              |                       | \$22,656.35        |
| Report Hurstville                  | \$2,863.81                    | \$3,134.74             | \$3,278.92               | \$5,541.59              | \$3,638.75            | \$6,916.42              |                       | \$25,374.23        |
| Total:                             | \$6,982.06                    | \$6,861.39             | \$5,952.07               | \$8,707.89              | \$7,051.00            | \$12,476.17             |                       | \$48,030.50        |
|                                    |                               |                        |                          |                         |                       |                         |                       |                    |
| -                                  |                               |                        |                          |                         |                       |                         |                       |                    |
|                                    |                               |                        |                          |                         |                       |                         |                       |                    |
|                                    |                               |                        |                          |                         |                       |                         |                       |                    |
|                                    |                               |                        |                          |                         |                       |                         |                       |                    |
| weby AMC                           |                               |                        |                          |                         |                       |                         |                       |                    |

| Portal powers                           | ed by AMC - Microsoft Interne       | t Explorer  |                 |           |                       |               |               |                   | 6                 |
|-----------------------------------------|-------------------------------------|-------------|-----------------|-----------|-----------------------|---------------|---------------|-------------------|-------------------|
| dit Yow Fgv                             | orites Iools Help                   |             |                 |           |                       |               |               |                   |                   |
| a . O .                                 | 💌 😰 🏠 🔎 Search 🥎                    | Pavorites ( | Media 🚱 🔗       | • 🍓 🔟 - 🛄 | 897                   |               |               |                   |                   |
| a) http://210.4                         | 19.199.149:8000.lindexMenu.php?mlar | menu=No     |                 |           |                       |               |               |                   | v 🗗 😡             |
| a Easy-Wel                              | bPrint - @Print @High               | Speed Print | Preview Options |           |                       |               |               |                   |                   |
|                                         | Hida manu Drint                     |             |                 |           |                       |               |               | Home > 5          | Re Carbles S Carb |
| 3                                       | LINK INTE CITA                      |             |                 |           |                       |               |               | Listing 2 a       | IN SMELINE - SHE  |
|                                         | N                                   |             |                 |           | Report Opti           | ons           |               |                   |                   |
|                                         | 2                                   | Site: Hurs  | stville 💌       |           |                       |               | Date 21-Jun-  | 2003              |                   |
| Reports                                 |                                     |             |                 |           |                       |               |               |                   |                   |
| anthoga .                               |                                     |             |                 |           | Safe Report for the a | 21-Jun-2003   |               |                   |                   |
| lanking                                 | Previous Balance                    |             | POS Money       | Banked    | Safe                  | e Balance     | Surplus / Sha | ts Explanation    | Name              |
|                                         |                                     | 1,413.00    | \$6,091.0       | .0 .4     | 6,900.00              | \$745.00      |               | \$141.00 training | LIAM              |
| ale ale ale ale ale ale ale ale ale ale |                                     |             |                 |           |                       |               |               |                   |                   |
| ry Report                               | 2                                   |             |                 | Cashup    | Report for the 21-Jun | -2003: Hurstv | ille          |                   |                   |
| perta                                   | Tender Type                         | Shift       | Advance         | Handovi   | er Sal                | es            | Declared      | Surplus / Shorts  | Explanation       |
| t Shopper                               | Grand Total:                        |             | \$1,530.        | .95       | 6,906.60              | \$6,916.42    | -\$1,535.22   | -\$3.55           |                   |
|                                         |                                     |             |                 |           |                       |               |               |                   |                   |
| t Shopper                               |                                     |             |                 |           | Eash Drawer No        | mber 1        |               |                   |                   |
| testice.                                | Tender Ty                           | /pe         | Shift           | Advance   | Handover              | Sales         | Declared      | Surplus / Shorts  | Explanation       |
|                                         | 1. CASH                             |             | 1               | \$6/5./5  | -\$3,200.00           | \$2,722.55    | -\$201,45     | \$3.15            |                   |
|                                         | 3 FFT                               |             | 1               | \$0.00    | \$0.00                | \$95.72       | .405 72       | \$0.00            |                   |
| 100                                     | 4. VISA                             |             | 1               | \$0.00    | \$0.00                | \$376.65      | -\$376.65     | \$0.00            |                   |
| -                                       | 5. MASTER                           |             | 1               | \$0.00    | \$0.00                | \$181.24      | -\$181.24     | \$0.00            |                   |
| 3                                       | 6. AMEX                             |             | 1               | \$0.00    | \$0.00                | \$86.28       | -\$86.28      | \$0.00            |                   |
|                                         | 7. GIFT VOUCHER                     |             | 1               | \$0.00    | \$0.00                | \$9.98        | -\$9.98       | \$0.00            |                   |
| 30                                      | 8. OTHER VOUCHER                    |             | 1               | \$0.00    | -\$35.00              | \$70.00       | -\$35.00      | \$0.00            |                   |
|                                         | 9. ACCOUNT CUSTOMER                 |             | 1               | \$0.00    | \$0.00                | \$0.00        | \$0.00        | \$0.00            |                   |
|                                         | 10. DINERS                          |             | 1               | \$0.00    | \$0.00                | \$0.00        | \$0.00        | \$0.00            |                   |
|                                         | 11. BANK CARD                       |             | 1               | \$0.00    | \$0.00                | \$0.00        | \$0.00        | \$0.00            |                   |
|                                         | Total:                              |             |                 | \$675.75  | -\$3,235.00           | \$3,542.42    | -\$986.32     | \$3.15            |                   |
|                                         |                                     |             |                 |           |                       |               |               |                   |                   |
|                                         |                                     |             |                 |           | Cash Drawer No        | mber 2        |               |                   |                   |
|                                         | Tender Te                           | ype         | Shift           | Advance   | Handover              | Sales         | Declared      | Surplus / Shorts  | Explanation       |
|                                         | 1 CASH                              |             | 1               | \$855.20  | -\$3,671.60           | \$3,374.00    | -\$548.90     | -\$8.70           |                   |
|                                         | A. 0.4.011                          |             |                 |           |                       |               |               |                   |                   |
|                                         | 2. CHEQUES                          |             | 1               | \$0.00    | \$0.00                | \$0.00        | \$0.00        | \$0.00            |                   |

## 21. Site Cash up for a specific day

## 22. Site cash up for nominated site

| tak yew ravor                                                                                                    | wites Iools Help                                                                                                    | Pevortes | Meda 🙆 🖉                                           | . <u>.</u> .                                                                                                    | 807                                                                                                    |                                                                                                    |                                                                                                    |                                                                                                    |             |
|----------------------------------------------------------------------------------------------------|----------------------------------------------------------------------------------------------------|----------|----------------------------------------------------|----------------------------------------------------------------------------------------------------|----------------------------------------------------------------------------------------------------|----------------------------------------------------------------------------------------------------|----------------------------------------------------------------------------------------------------|----------------------------------------------------------------------------------------------------|-------------|
|                                                                                                    |                                                                                                    | ~        | 0.0                                                |                                                                                                    | V                                                                                                    |                                                                                                    |                                                                                                    |                                                                                                    | a sta       |
| S C Ntparato.49.                                                                                                    | Drint . Draw man                                                                                                    | menu=No  | animu Pontin                                       | 16                                                                                                    |                                                                                                    |                                                                                                    |                                                                                                    |                                                                                                    |             |
| NUL SARY L                                                                                                    |                                                                                                    | -        |                                                    | •                                                                                                    |                                                                                                    |                                                                                                    |                                                                                                    |                                                                                                    | 2010        |
| m                                                                                                    | Tender Type                                                                                                    | Shift    | Advance                                            | Handov                                                                                                    | er Sale                                                                                                    | s                                                                                                    | Declared                                                                                                    | Surplus / Shorts                                                                                                    | Explanation |
| T & LIVESTOCK                                                                                                    | Grand Total:                                                                                                    |          | \$1,53                                             | 3.95 -1                                                                                                    | 6,906.60                                                                                                    | 6,916.42                                                                                                    | -\$1,535.22                                                                                                    | -\$5.55                                                                                                    |             |
|                                                                                                    |                                                                                                    |          |                                                    |                                                                                                    |                                                                                                    |                                                                                                    |                                                                                                    |                                                                                                    |             |
| ance Reports                                                                                                    |                                                                                                    | 0.000    |                                                    |                                                                                                    | Cash Drawer Nu                                                                                                    | mber 1                                                                                                    | 1.000                                                                                                    |                                                                                                    | 100000      |
| te balancer                                                                                                    | Tender T                                                                                                    | ype      | Shift                                              | Advance                                                                                                    | Handover                                                                                                    | Sales                                                                                                    | Declared                                                                                                    | Surplus / Shorts                                                                                                    | Explanation |
| the Cashing                                                                                                    | 1. CASH                                                                                                    |          | 1                                                  | \$675.75                                                                                                    | \$3,200.00                                                                                                    | \$2,722.55                                                                                                    | -\$201.45                                                                                                    | \$3.15                                                                                                    |             |
|                                                                                                    | 2. CHEQUES                                                                                                    |          | 1                                                  | \$0.00                                                                                                    | \$0.00                                                                                                    | \$0.00                                                                                                    | \$0.00                                                                                                    | \$0.00                                                                                                    |             |
| es Reports                                                                                                    | 3. EFT                                                                                                    |          | 1                                                  | \$0.00                                                                                                    | \$0.00                                                                                                    | \$95.72                                                                                                    | -\$95.72                                                                                                    | \$0.00                                                                                                    |             |
| entory Report                                                                                                    | 4. VISA                                                                                                    |          | 1                                                  | \$0.00                                                                                                    | \$0.00                                                                                                    | \$376.65                                                                                                    | \$376.65                                                                                                    | \$0.00                                                                                                    |             |
| ar Reserves                                                                                                    | 5. MASTER                                                                                                    |          | 1                                                  | \$0.00                                                                                                    | \$0.00                                                                                                    | \$181.24                                                                                                    | -\$181.24                                                                                                    | \$0.00                                                                                                    |             |
| and the second second s | 6. AMEX                                                                                                    |          | 1                                                  | \$0.00                                                                                                    | \$0.00                                                                                                    | \$86.28                                                                                                    | -\$86.28                                                                                                    | \$0.00                                                                                                    |             |
| quent Shopper<br>ports                                                                                                    | 7. GIFT VOUCHER                                                                                                    |          | 1                                                  | \$0.00                                                                                                    | \$0.00                                                                                                    | \$9.90                                                                                                    | -\$9,98                                                                                                    | \$0.00                                                                                                    |             |
| 10                                                                                                    | 8. OTHER VOUCHER                                                                                                    |          | 1                                                  | \$0.00                                                                                                    | -\$35.00                                                                                                    | \$70.00                                                                                                    | \$35.00                                                                                                    | \$0.00                                                                                                    |             |
| quent shopper                                                                                                    | 9. ACCOUNT CUSTOMER                                                                                                    |          | 1                                                  | \$0.00                                                                                                    | \$0.00                                                                                                    | \$0.00                                                                                                    | \$0.00                                                                                                    | \$0.00                                                                                                    |             |
| and a location of the second                                                                                                    | 10. DINEKS                                                                                                    |          | 1                                                  | \$0.00                                                                                                    | \$0.00                                                                                                    | \$0.00                                                                                                    | \$0.00                                                                                                    | \$0.00                                                                                                    |             |
| 11001120/40100                                                                                                    | 11 barren i antri i                                                                                                    |          | *                                                  | \$0.00                                                                                                    | \$0.00                                                                                                    | \$0.00                                                                                                    | \$0.00                                                                                                    | 40.00                                                                                                    |             |
| minis@404h                                                                                                    | T-t-l                                                                                                    |          |                                                    | 4476 76                                                                                                    | .43 235 00                                                                                                    | 40 540 40                                                                                                    |                                                                                                    |                                                                                                    |             |
| pout                                                                                                    | Total:                                                                                                    |          |                                                    | \$675.75                                                                                                    | -\$3,235.00                                                                                                    | \$3,542.42                                                                                                    | *\$900.32                                                                                                    |                                                                                                    |             |
| out                                                                                                    | Total:                                                                                                    |          |                                                    | \$675.75                                                                                                    | -\$3,235.00                                                                                                    | \$3,542.42                                                                                                    | *\$986.32                                                                                                    |                                                                                                    |             |
| out                                                                                                    | Total:                                                                                                    |          | 01/0                                               | \$675.75                                                                                                    | -\$3,235.00<br>Cash Drawer Nur                                                                                                    | \$3,542.42                                                                                                    | *\$906.32                                                                                                    | Surplus d Sharts                                                                                                    | Evolution   |
| out                                                                                                    | Total:<br>Tender T                                                                                                    | уре      | shift                                              | \$675.75<br>Advance                                                                                                    | -\$3,235.00<br>Cash Drawer Nur<br>Handover                                                                                                    | \$3,542.42<br>mber 2<br>Sales<br>43.374.00                                                                                                    | Declared                                                                                                    | Surplus / Shorts                                                                                                    | Explanation |
| 796<br>796                                                                                                    | Total:<br>Total:<br>1. CASH                                                                                                    | уре      | shift<br>1                                         | \$675.75<br>Advance<br>\$055.20                                                                                                    | -\$3,235.00<br>Cash Drawer Nus<br>Handover<br>-\$3,671.60                                                                                                    | \$3,542.42<br>mber 2<br>Sales<br>\$3,374.00                                                                                                    | Declared<br>-\$540.90                                                                                                    | Surplus / Shorts<br>-\$0.70                                                                                                    | Explanation |
|                                                                                                    | Total:<br>Total:<br>1. CASH<br>2. CHEQUES<br>2. EFEQUES                                                                                                    | 'ype     | shift<br>1<br>1                                    | \$675.75<br>Advance<br>\$855.20<br>\$0.00                                                                                                    | -\$3,235.00<br>Cash Drawer Nur<br>Handover<br>-\$3,671.60<br>\$0.00<br>&0.00                                                                                                    | \$3,542.42<br>mber 2<br>\$3,374.00<br>\$0.00                                                                                                    | -\$540.90<br>\$0.00<br>\$0.00                                                                                                    | Surplus / Shorts<br>-\$0.70<br>\$0.00<br>\$0.00                                                                                                    | Explanation |
|                                                                                                    | Total:<br>Total:<br>1. CASH<br>2. CHEQUES<br>3. EFT<br>4. VIEA                                                                                                    | уре      | shift<br>1<br>1                                    | \$675.75<br>Advance<br>\$055.20<br>\$0.00<br>\$0.00                                                                                                    | -\$3,235.00<br>Cash Drawer Nut<br>Handover<br>-\$3,671.60<br>\$0.00<br>\$0.00<br>\$0.00                                                                                                    | \$3,542.42<br>mber 2<br>\$ales<br>\$3,374.00<br>\$0.00<br>\$0.00<br>\$0.00                                                                                                    | -\$\$00.32<br>Declared<br>-\$\$40.90<br>\$0.00<br>\$0.00                                                                                                    | Surplus / Shorts<br>-\$0.70<br>\$0.00<br>\$0.00                                                                                                    | Explanation |
|                                                                                                    | Total:<br>Total:<br>CASH<br>2. CHRQUES<br>3. EFT<br>4. VISA<br>5. MACTED                                                                                                    | 'ype     | shift<br>1<br>1<br>1                               | \$675.75<br>Advance<br>\$055.20<br>\$0.00<br>\$0.00<br>\$0.00                                                                                                    | -\$3,235.00<br>Cash Drawer Nur<br>Handover<br>-\$3,671.60<br>\$0.00<br>\$0.00<br>\$0.00<br>\$0.00                                                                                                    | \$3,542.42<br>mber 2<br>Sales<br>\$3,374.00<br>\$0.00<br>\$0.00<br>\$0.00<br>\$0.00                                                                                                    | -\$900.32<br>Declared<br>-\$540.90<br>\$0.00<br>\$0.00<br>\$0.00                                                                                                    | Surplus / Shorts<br>-\$0.70<br>\$0.00<br>\$0.00<br>\$0.00<br>\$0.00                                                                                                    | Explanation |
|                                                                                                    | Total:<br>Total:<br>Total:<br>Tender T<br>1. CASH<br>2. CHRQUES<br>3. EFT<br>4. VISA<br>5. MASTER<br>6. AMEX                                                                                                 | 'ype     | Shift<br>1<br>1<br>1<br>1<br>1                     | \$675.75<br>Advance<br>\$055.20<br>\$0.00<br>\$0.00<br>\$0.00<br>\$0.00                                                                                                    | -\$3,235.00<br>Cash Drawer Not<br>Handover<br>-\$3,671.60<br>\$0.00<br>\$0.00<br>\$0.00<br>\$0.00<br>\$0.00                                                                                                    | \$3,542.42<br>mber 2<br>Sales<br>\$3,374.00<br>\$0.00<br>\$0.00<br>\$0.00<br>\$0.00<br>\$0.00                                                                                                    | -\$900.32<br>Declared<br>-\$540.90<br>\$0.00<br>\$0.00<br>\$0.00<br>\$0.00                                                                                                    | Surplus / Shorts<br>-10.70<br>\$0.00<br>\$0.00<br>\$0.00<br>\$0.00<br>\$0.00<br>\$0.00                                                                                                    | Explanation |
| spec                                                                                                    | Total:<br>Total:<br>1. CASH<br>2. CHEQUES<br>3. EFT<br>4. VISA<br>5. MASTER<br>6. AMEX<br>2. GIFT VOUCHER                                                                                                    | 'ype     | shift<br>1<br>1<br>1<br>1<br>1<br>1<br>1           | \$675.75<br>Advance<br>\$055.20<br>\$0.00<br>\$0.00<br>\$0.00<br>\$0.00<br>\$0.00<br>\$0.00                                                                                                    | -\$3,235.00<br>Cash Draver Not<br>Handover<br>-\$3,671.60<br>\$0.00<br>\$0.00<br>\$0.00<br>\$0.00<br>\$0.00<br>\$0.00<br>\$0.00<br>\$0.00                                                                                                    | \$3,542,42<br>mber 2<br>Sales<br>\$3,374.00<br>\$0.00<br>\$0.00<br>\$0.00<br>\$0.00<br>\$0.00                                                                                                    | Declared           -\$540.90           \$0.00           \$0.00           \$0.00           \$0.00           \$0.00           \$0.00           \$0.00                                                                                                    | Surplus / Shorts<br>-10.70<br>\$0.00<br>\$0.00<br>\$0.00<br>\$0.00<br>\$0.00<br>\$0.00<br>\$0.00                                                                                                    | Explanation |
| SPC                                                                                                    | Total:<br>Total:<br>CASH<br>2. CHEQUES<br>3. EFT<br>4. VISA<br>5. MASTER<br>6. ANEX<br>7. GIFT VOUCHER<br>8. OTHER VOUCHER                                                                                   | уре      | shift<br>1<br>1<br>1<br>1<br>1<br>1<br>1<br>1<br>1 | \$675.75<br>Advance<br>\$055.20<br>\$0.00<br>\$0.00<br>\$0.00<br>\$0.00<br>\$0.00<br>\$0.00<br>\$0.00<br>\$0.00<br>\$0.00                                                                                                    | -\$3,235.00<br>Cash Drawer Not<br>Handover<br>-\$3,671.60<br>\$0.00<br>\$0.00<br>\$0.00<br>\$0.00<br>\$0.00<br>\$0.00<br>\$0.00<br>\$0.00<br>\$0.00<br>\$0.00<br>\$0.00<br>\$0.00                                                                                                    | \$3,542.42<br>mber:2<br>Sales<br>\$0.00<br>\$0.00<br>\$0.00<br>\$0.00<br>\$0.00<br>\$0.00<br>\$0.00<br>\$0.00<br>\$0.00<br>\$0.00<br>\$0.00<br>\$0.00                                                                                                    | -3908.32<br>Declared<br>-3540.90<br>\$0.00<br>\$0.00<br>\$0.00<br>\$0.00<br>\$0.00<br>\$0.00<br>\$0.00                                                                                                    | Surplus / Shorts<br>-10.70<br>\$0.00<br>\$0.00<br>\$0.00<br>\$0.00<br>\$0.00<br>\$0.00<br>\$0.00<br>\$0.00                                                                                                    | Explanation |
|                                                                                                    | Total:<br>Total:<br>CASH<br>2. CHEQUES<br>3. EFT<br>4. VISA<br>5. MASTER<br>6. ANEX<br>7. GIFT VOUCHER<br>8. OTHER VOUCHER<br>8. OTHER VOUCHER                                                               | уре      | Shift                                              | \$075.75<br>Advance<br>\$055.20<br>\$0.00<br>\$0.00<br>\$0.00<br>\$0.00<br>\$0.00<br>\$0.00<br>\$0.00<br>\$0.00<br>\$0.00<br>\$0.00<br>\$0.00<br>\$0.00                                                                                                    | -43,235.00<br>Cash Drawer Nut<br>Handover<br>-43,671.60<br>\$0.00<br>\$0.00  | \$3,542.42<br>mber 2<br>Sales<br>\$3,374.00<br>\$0.00<br>\$0.00 | -\$900.32<br>Declared<br>-\$540.30<br>\$0.00<br>\$0.00<br>\$0.00<br>\$0.00<br>\$0.00<br>\$0.00<br>\$0.00<br>\$0.00<br>\$0.00<br>\$0.00                                                                                                    | Surplus / Shorts<br>-\$0.70<br>\$0.00<br>\$0.00<br>\$0.00<br>\$0.00<br>\$0.00<br>\$0.00<br>\$0.00<br>\$0.00<br>\$0.00<br>\$0.00<br>\$0.00<br>\$0.00<br>\$0.00                                                                                                    | Explanation |
|                                                                                                    | Total:<br>Total:<br>Total:<br>Total:<br>Total:<br>Tender T<br>1. CASH<br>2. CHRQUES<br>3. EFT<br>4. VISA<br>5. MASTER<br>6. ANEX<br>7. GIFT VOUCHER<br>8. OTHER VOUCHER<br>9. ACCOUNT CUSTOMER<br>10. DINNES | уре      | Shift                                              | \$075.75<br>Advance<br>\$055.20<br>\$0.00<br>\$0.00<br>\$0. | -43,235.00<br>Cash Drawer Nut<br>Handover<br>-\$3,671.60<br>\$0.00<br>\$0.00 | 43,542.42<br>mber 2<br>Sales<br>43,374.00<br>40.00<br>40.00                                                                                                    | - \$900.22<br>Declared<br>\$540.90<br>\$0.00<br>\$0.00 | Surplus / Shorts<br>-10.70<br>40.00<br>\$0.00<br>\$0.00<br>\$0.00<br>\$0.00<br>\$0.00<br>\$0.00<br>\$0.00<br>\$0.00<br>\$0.00<br>\$0.00<br>\$0.00                                                                                                    | Explanation |
|                                                                                                    | Total:<br>Total:<br>CASH<br>2. CHEQUES<br>3. EFT<br>4. VISA<br>5. MASTER<br>6. AMEX<br>7. GIPT VOUCHER<br>9. ACCOUNT CUSTOMER<br>10. DINERS<br>11. BANK CADD                                                 | 'ype     | Shift 1 1 1 1 1 1 1 1 1 1 1 1 1 1 1 1 1 1 1        | \$075.75<br>Advance<br>\$055.20<br>\$0.00<br>\$0.00<br>\$0. | -43,235.00<br>Cash Drawer Nur<br>Handover<br>-\$3,671.60<br>\$0.00<br>\$0.00 | 13),542,42<br>mber 2<br>Sales<br>130,00<br>100,00<br>100                                                                                                    | Ceclared<br>-\$540.90<br>\$0.00<br>\$0.00<br>\$0.00<br>\$0.00<br>\$0.00<br>\$0.00<br>\$0.00<br>\$0.00<br>\$0.00<br>\$0.00<br>\$0.00<br>\$0.00<br>\$0.00<br>\$0.00                                                                                                    | Surplus / Shorts<br>-90.70<br>40.00<br>50.00<br>50.00<br>50.00<br>40.00<br>40.00<br>40.00<br>40.00<br>40.00<br>50.00<br>50.0 | Explanation |

#### 23. Site Banking

| ALA Portal power                 | ed by AMC - Microsof | t Internet Explorer   |                        |                          |                         |                       |                         |                       |                   |
|----------------------------------|----------------------|-----------------------|------------------------|--------------------------|-------------------------|-----------------------|-------------------------|-----------------------|-------------------|
| Elle Edit Yew Fav                | orites Iools Help    |                       |                        |                          |                         |                       |                         |                       | 47                |
|                                  | 💌 🖭 🐼 🏸              | Search X Pavorites    | media 🚱 🖾 . 🤅          | s 🔤 - 🦰 🚱 🤇              | φ <b>τ</b>              |                       |                         |                       | al EN ca. Junto P |
| Canon Easy-Wel                   | bPrint • @Print      | High Speed Print D    | review                 |                          |                         |                       |                         |                       |                   |
| ~                                | Hide menu Print      |                       |                        |                          |                         |                       |                         |                       | Home > Bank       |
| MEAT & LIVESTOCK                 | K                    |                       |                        |                          | Report Options          |                       |                         |                       |                   |
|                                  |                      | Type Banke            | d 💌                    |                          |                         | Date                  | 21-Jun-2003             |                       |                   |
| Balance Reports<br>Site Balances |                      |                       |                        |                          |                         |                       |                         |                       |                   |
|                                  |                      |                       |                        | Sites                    | Banking Report Summ     | nary                  |                         |                       |                   |
| Gits Banking                     | <u>Site</u> •        | Monday<br>16-Jun-2003 | Tuesday<br>17-Jun-2003 | Wednesday<br>10-Jun-2003 | Thursday<br>19-Jun-2003 | Friday<br>20-Jun-2003 | Saturday<br>21-Jun-2003 | Sunday<br>22-Jun-2003 | Total:            |
| Sales Reports                    | Hurstville           | \$2,696.75            | \$3,400.00             | \$2,955.00               | \$3,900.00              | \$4,900.00            | \$6,900.00              |                       | \$24,751.75       |
| Inventory Report                 | Total:               | \$2,696.75            | \$3,400.00             | \$2,955.00               | \$3,900.00              | \$4,900.00            | \$6,900.00              |                       | \$24,751.75       |
| User Reports                     |                      |                       |                        |                          |                         |                       |                         |                       |                   |
| Frequent Shopper<br>Reports      |                      |                       |                        |                          |                         |                       |                         |                       |                   |
| Frequent Shopper                 |                      |                       |                        |                          |                         |                       |                         |                       |                   |
| Administration                   |                      |                       |                        |                          |                         |                       |                         |                       |                   |
| Locust                           |                      |                       |                        |                          |                         |                       |                         |                       |                   |
|                                  |                      |                       |                        |                          |                         |                       |                         |                       |                   |
|                                  |                      |                       |                        |                          |                         |                       |                         |                       |                   |
| Powered by AMC                   |                      |                       |                        |                          |                         |                       |                         |                       |                   |
| 8                                |                      |                       |                        |                          |                         |                       |                         |                       | Internet          |

#### 24. Site Banking for a specific day

|                     |            | 5         | afe Report for the | 21-Jun-2003    |               |             |             |            |
|---------------------|------------|-----------|--------------------|----------------|---------------|-------------|-------------|------------|
| Previous Balance    | POS Money  | Banked    | \$4                | fe Balance     | Surplus / Sho | rts         | Explanation | Na         |
| \$1,413.00          | \$6,091.00 | -\$6,     | 900.00             | \$745.00       |               | \$141.00 tr | aining      | LIAM       |
|                     |            |           |                    |                |               |             |             |            |
|                     |            | Cashup Re | porcior the 21-Ju  | n-2003; nurstv | nie           |             |             |            |
| Tender Type Shift   | Advance    | Handover  | 54                 | nes            | Declared      | Surplus / S | norts       | Explanatio |
| Grand Total:        | \$1,530.93 | -\$0,3    | 106.60             | \$6,916.42     | -\$1,535.22   |             | -\$2.55     |            |
|                     |            |           | Cash Drawer N      | lumber I       |               |             |             |            |
| Tender Type         | Shift      | Advance   | Handover           | Sales          | Declared      | Surplus / : | Shorts      | Explanatio |
| 1. CASH             | 1          | \$675.75  | -\$3,200.00        | \$2,722.55     | -\$201.45     |             | \$3.15      |            |
| Z. CHEQUES          | 1          | \$0.00    | \$0.00             | \$0.00         | \$0.00        |             | \$0.00      |            |
| 3. EFT              | 1          | \$0.00    | \$0.00             | \$95.72        | -195.72       |             | \$0.00      |            |
| 4. VISA             | 1          | \$0.00    | \$0.00             | \$376.65       | -\$376.65     |             | \$0.00      |            |
| 5. MASTER           | 1          | \$0.00    | \$0.00             | \$101.24       | -\$101.24     |             | \$0.00      |            |
| 6. AMEX             | 1          | \$0.00    | \$0.00             | \$86.28        | -\$86.28      |             | \$0.00      |            |
| 7. GIFT VOUCHER     | 1          | \$0.00    | \$0.00             | \$9.90         | -\$9.90       |             | \$0.00      |            |
| 8. OTHER VOUCHER    | 1          | \$0.00    | -\$35.00           | \$70.00        | -\$35.00      |             | \$0.00      |            |
| 9. ACCOUNT CUSTOMER | 1          | \$0.00    | \$0.00             | \$0.00         | \$0.00        |             | \$0.00      |            |
| 10. DINERS          | 1          | \$0.00    | \$0.00             | \$0.00         | \$0.00        |             | \$0.00      |            |
| 11. BANK CARD       | 1          | \$0.00    | \$0.00             | \$0.00         | \$0.00        |             | \$0.00      |            |
| Total:              |            | \$675.75  | -\$3,235.00        | \$3,542.42     | -\$986.32     |             | \$3.15      |            |
|                     |            |           |                    |                |               |             |             |            |
|                     |            |           | Cash Drawer M      | lumber 2       |               |             |             |            |
| Tender Type         | Shire      | Advance   | Handover           | Sales          | Declared      | Surplus /   | shorts      | Explanatio |
| 2 CHEOLES           | 1          | \$0.00    | +0.00              | \$3,374.00     | +9-9-0.90     |             | 40.00       |            |
| 3 EFT               | 1          | \$0.00    | \$0.00             | \$0.00         | \$0.00        |             | \$0.00      |            |
| 4 UICA              | 1          | \$0.00    | \$0.00             | \$0.00         | \$0.00        |             | \$0.00      |            |
| 5 MASTED            | 1          | \$0.00    | \$0.00             | \$0.00         | \$0.00        |             | \$0.00      |            |
| 6 AMEY              | 1          | \$0.00    | \$0.00             | \$0.00         | \$0.00        |             | \$0.00      |            |
| 7. GIFT VOLICHER    | 1          | \$0.00    | \$0.00             | \$0.00         | \$0.00        |             | \$0.00      |            |
| B OTHER VOUCHER     | 1          | \$0.00    | \$0.00             | 00.04          | 0.00          |             | \$0.00      |            |
| 9. ACCOUNT CUSTOMER | 1          | \$0.00    | \$0.00             | 0.00           | 0.00          |             | \$0.00      |            |
| 10 DINERS           | 1          | 00.04     | \$0.00             | \$0.00         | \$0.00        |             | \$0.00      |            |
| 11. BANK CARD       | 1          | \$0.00    | \$0.00             | \$0.00         | \$0.00        |             | \$0.00      |            |
| Terel               |            | 10.00     | \$0.00             | \$0.00         | \$0.00        |             | \$0.00      |            |

## 25. Sales Reports

| $\sim$                                                                                                    | Hide menu Print Do | <u>wnload</u>        |                        |                          |                         |                       |                         |                       | Home > Site Sale |
|----------------------------------------------------------------------------------------------------|--------------------|----------------------|------------------------|--------------------------|-------------------------|-----------------------|-------------------------|-----------------------|------------------|
| A LIVESTOCK                                                                                                    |                    |                      |                        | 1                        | Report Options          |                       |                         |                       |                  |
|                                                                                                    | Options Ellere     |                      |                        |                          |                         |                       |                         |                       |                  |
| nce Reports                                                                                                    |                    | By Day               |                        |                          |                         | Date 21-Jun-2         | 2003                    |                       |                  |
| s Reports                                                                                                    |                    | Week                 |                        |                          | Sites by Kg             |                       |                         |                       |                  |
|                                                                                                    | Site               | Year<br>Mondey       | Tuesday<br>17-Jun-2003 | Wednesday<br>18-Jun-2003 | Thursday<br>19-Jun-2003 | Eriday<br>20-Jun-2003 | Saturday<br>21-Jun-2003 | Sunday<br>22-Jun-2003 | Total 🕶          |
| interner Counts                                                                                                    | Hurstville         | Tuesday<br>Wednesday | 449 Kg                 | 560 Kg                   | 778 Kg                  | 491 Kg                | 900 Kg                  |                       | 3,543 Kg         |
|                                                                                                    | Stapleton's        | Thursday             | 300 Kg                 | 248 Kg                   | 338 Kg                  | 356 Kg                | 487 Kg                  |                       | 2,100 K          |
| erk.<br>ansactions                                                                                                    | Total:             | Saturday<br>Sunday   | 749 Kg                 | 808 Kg                   | 1,116 Kg                | 847 Kg                | 1,387 Kg                |                       | 5,643 K          |
|                                                                                                    |                    |                      |                        |                          |                         |                       |                         |                       |                  |
|                                                                                                    |                    |                      |                        |                          |                         |                       |                         |                       |                  |
|                                                                                                    |                    |                      |                        |                          |                         |                       |                         |                       |                  |
| int Shopper<br>in<br>int Shopper<br>inance                                                                                                    |                    |                      |                        |                          |                         |                       |                         |                       |                  |
| int Shopper<br>in<br>inance<br>istration                                                                                                    |                    |                      |                        |                          |                         |                       |                         |                       |                  |
| int Shopper<br>3<br>Int Shopper<br>nance<br>Istration<br>2                                                                                                    |                    |                      |                        |                          |                         |                       |                         |                       |                  |
| int Shopper<br>int Shopper<br>int Shopper<br>intance<br>istration                                                                                                    |                    |                      |                        |                          |                         |                       |                         |                       |                  |
| it Shapper<br>abc2<br>abc2<br>styrifen                                                                                                    |                    |                      |                        |                          |                         |                       |                         |                       |                  |
| nt Shopper<br>at Shopper<br>at Shopper<br>at Shopper<br>at Alland<br>at Alland<br>Alland<br>at Alland<br>at Alland<br>at Alland<br>at Alland<br>at Alland<br>at Alland<br>at Alland<br>at Alland<br>at Alland<br>at Alland<br>at Alland<br>Alland<br>Alla |                    |                      |                        |                          |                         |                       |                         |                       |                  |

## 26. Sales Reports FILTERS

|                     |              | T I STERNER STREET                |                        |                          |                                        |                       |                         |                       | Home > Site Sal         |
|---------------------|--------------|-----------------------------------|------------------------|--------------------------|----------------------------------------|-----------------------|-------------------------|-----------------------|-------------------------|
| LIVESTOCE           |              | <u>Lowingad</u>                   |                        |                          |                                        |                       |                         | ••••••                | rionie > <u>alte aa</u> |
|                     | Continue Fil | tore                              |                        |                          | Report Options                         |                       |                         |                       |                         |
| e Reports           | Typ          | pe Kg 💌                           |                        | MSA AII                  | *                                      | Primal A              | ~                       | CL                    | it All 💌                |
| Fegerts             |              | Ka                                |                        |                          |                                        |                       |                         |                       |                         |
| r<br>(Salea-        | Site         | Kg / Customer<br>Seles<br>Seles % | Tuesday<br>17-Jun-2003 | Wednesday<br>18-Jun-2003 | Sites by Kg<br>Thursday<br>19-2un-2003 | Friday<br>20-Jun-2003 | Saturday<br>21-Jun-2003 | Sunday<br>22-Jun-2003 | Total 🔻                 |
| ciated Items        | Hurstville   | \$/Customer<br>\$/Kg              | 449 Kg                 | 560 Kg                   | 778 Kg                                 | 491 Kg                | 900 Kg                  |                       | 3,543 K                 |
| Hear                | Stapleton's  | \$/Unit g                         | 300 Kg                 | 248 Kg                   | 338 Kg                                 | 356 Kg                | 487 Kg                  |                       | 2,100 K                 |
|                     | Total:       | Unit % 9                          | 749 Kg                 | 808 Kg                   | 1,116 Kg                               | 647 Kg                | 1,387 Kg                |                       | 5,643 K                 |
| ma                  | -            | Units / Customer                  |                        |                          |                                        |                       |                         |                       |                         |
|                     |              | Cost %                            |                        |                          |                                        |                       |                         |                       |                         |
| e Cash              |              | Profit                            |                        |                          |                                        |                       |                         |                       |                         |
| ory Report          |              |                                   |                        |                          |                                        |                       |                         |                       |                         |
| eparts              |              |                                   |                        |                          |                                        |                       |                         |                       |                         |
| t Shopper           |              |                                   |                        |                          |                                        |                       |                         |                       |                         |
| nt Shopper<br>nance |              |                                   |                        |                          |                                        |                       |                         |                       |                         |
| stration            |              |                                   |                        |                          |                                        |                       |                         |                       |                         |
|                     |              |                                   |                        |                          |                                        |                       |                         |                       |                         |
|                     |              |                                   |                        |                          |                                        |                       |                         |                       |                         |
|                     |              |                                   |                        |                          |                                        |                       |                         |                       |                         |
|                     |              |                                   |                        |                          |                                        |                       |                         |                       |                         |
|                     |              |                                   |                        |                          |                                        |                       |                         |                       |                         |
|                     |              |                                   |                        |                          |                                        |                       |                         |                       |                         |
|                     |              |                                   |                        |                          |                                        |                       |                         |                       |                         |
|                     |              |                                   |                        |                          |                                        |                       |                         |                       |                         |

## 27. Sales Report by Sales (\$)

|          | ae menu Print Dow | nioad                 |                        | •••••                    | •••••                   |                       | *****                   | Home > Site Sale      | s > Department Sa |
|----------|-------------------|-----------------------|------------------------|--------------------------|-------------------------|-----------------------|-------------------------|-----------------------|-------------------|
| ISTOCK   |                   |                       |                        | R                        | eport Options           |                       |                         |                       |                   |
| 0        | Filters           |                       |                        | MCA In                   |                         | Deiesal               |                         | _                     | 0.4               |
| 41       | TADE 2            | alos                  |                        | MUM AI                   | M                       | Prindi                | All S                   |                       | COL MIN           |
|          |                   |                       |                        | Department               | by Sales: Hursty        | ille                  |                         |                       |                   |
|          | Department        | Monday<br>16-Jun-2003 | Tuesdar<br>17-Jun-2003 | Wednesday<br>18-Jun-2003 | Thursday<br>19-Jun-2003 | Friday<br>20-Jun-2003 | Saturday<br>21-Jun-2003 | Sunday<br>22-Jun-2003 | Total             |
| vite V   | eal               | \$88.69               | \$78.61                | \$110.42                 | \$222.26                | \$166.03              | \$158.83                |                       | \$824.8           |
| 2        | ther Meats        | \$7.66                | \$28.08                |                          |                         |                       | \$7.53                  |                       | \$43.2            |
| H        | liscellanous      | \$17.43               | \$10.00                | \$11.45                  | \$34.93                 | \$10.00               | \$43.77                 |                       | \$127.6           |
| M        | leat Solutions    |                       |                        | \$9.95                   |                         | \$9.95                |                         |                       | \$19.9            |
| 2        | ffel              | \$0.37                | \$1.94                 | \$3.61                   | \$3.02                  | \$9.72                | \$12.90                 |                       | \$32.4            |
| <u>S</u> | mall Goods        | \$24.20               | \$23.49                | \$11.65                  | \$41.47                 | \$23.24               | \$43.66                 |                       | \$167.7           |
| E        | ork               | \$293,44              | \$400.23               | \$302.27                 | \$614.41                | \$370.06              | \$975.33                |                       | \$2,956.5         |
| 4        | amb               | \$540.79              | \$594.45               | \$316.17                 | \$733.57                | \$584.93              | \$1,188.94              |                       | \$3,958.6         |
| 2        | hicken            | \$845.01              | \$856.60               | \$1,295.96               | \$1,594.83              | \$1,156.82            | \$1,988.88              |                       | \$7,738.1         |
| B        | aaf               | \$993.67              | \$1,014.64             | \$1,152.92               | \$2,044.88              | \$1,230.22            | \$2,265.78              |                       | \$8,702.1         |
| 2        | ausage            | \$72.43               | \$140.91               | \$75.12                  | \$274.42                | \$143.21              | \$242.37                |                       | \$948.4           |
|          |                   | #2 002 40             | 42 140 02              | 40 000 50                | 45 544 50               | #3 704 00             | 44 020 07               |                       |                   |

## 28. Item Sales showing RANGE tab

| m              | Hide menu Print Download    |                       |                        |                          |                            |        |                       |                         | Hor                   | ne > <u>Item Sale</u> |
|----------------|-----------------------------|-----------------------|------------------------|--------------------------|----------------------------|--------|-----------------------|-------------------------|-----------------------|-----------------------|
| T & LIVESTOCK  |                             |                       |                        | Report Option:           | 1                          |        |                       |                         |                       |                       |
|                | Online Ellers Range         |                       |                        |                          |                            |        |                       |                         |                       |                       |
|                | 1                           |                       |                        | Display:                 | Top 10                     | ~      |                       |                         |                       |                       |
| Reports        |                             |                       | Tr                     | n 10 by Ka: He           | Top 5                      |        |                       |                         |                       |                       |
|                | Item                        | Mondax<br>16-Jun-2003 | Tuesday<br>17-Jun-2003 | Wednesday<br>18-Jun-2003 | Top 10<br>Top 15<br>Top 20 |        | Friday<br>20-Jun-2003 | Saturday<br>21-Jun-2003 | Sunday<br>22-Jun-2003 | Total 🕶               |
| rociated ctemp | Chicken Wings               | 40.8 Kg               | 66.2 Kg                | 55.4 Kg                  | Top 25<br>Top 30           | Kg     | 53.0 Kg               | 85.8 Kg                 |                       | 362 K                 |
|                | Chicken Drmsticks           | 48.7 Kg               | 18.2 Kg                | 13.7 Kg                  | Top 35                     | кg     | 86.2 Kg               | 68.8 Kg                 |                       | 347 K                 |
|                | Pork Bones                  | 0.7 Kg                | 51.3 Kg                | 57.1 Kg                  | Top 40                     | Kg     | 32.2 Kg               | 60.3 Kg                 |                       | 304 K                 |
| nsacuons .     | Chicken Breast Fillets      | 25.0 Kg               | 21.8 Kg                | 34.6 Kg                  | Top 50                     | Кg     | 35.3 Kg               | 63.3 Kg                 |                       | 231.K                 |
|                | REGULAR MINCE - 2KG SPECIAL | 30.0 Kg               | 30.0 Kg                | 24.0 Kg                  | Top 100                    | Kg     | 28.5 Kg               | 46.0 Kg                 |                       | 206 K                 |
|                | Gourmet Mince - 2kg special | 22.0 Kg               | 24.0 Kg                | 16.0 Kg                  | 28                         | .0 Kg  | 16.0 Kg               | 46.9 Kg                 |                       | 153 K                 |
|                | Pork Scotch Fillet          | 1.1 Kg                | 21.2 Kg                | 16.1 Kg                  | 7                          | .2 Kg  | 13.3 Kg               | 27.3 Kg                 |                       | 86.1 K                |
| tory Report    | chicken drumstick fillets   | 13.0 Kg               | 9.1 Kg                 | 14.3 Kg                  | 15                         | .9 Kg  | 11.1 Kg               | 22.2 Kg                 |                       | 85.5 K                |
| Reports        | Budget Whole Rump           | 3.3 Кр                | 2.4 Kg                 | 4.5 Kg                   | 21                         | .7 K.g | 22.1 Kg               | 22.3 Kg                 |                       | 76.2 K                |
| ent Shopper    | Leg of lamb                 | 9.3 Kg                | 1.5 Kg                 | 6.4 Kg                   | 12                         | .5 Kg  | 9.8 Kg                | 32.3 Kg                 |                       | 71.8 Kç               |
| 13             | Top 10 total:               | 194 Kg                | 246 Kg                 | 242 K.g                  | 4                          | 37 Kg  | 307 Kg                | 495 Kg                  |                       | 1,921 Kg              |
| ant Shanner    | Total:                      | 365 Kg                | 449 Kg                 | 560 Kg                   | 77                         | 8 Kg   | 491 Kg                | 900 Kg                  |                       | 3,543 Kc              |

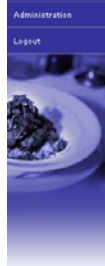

2.18

Powered by AMC

## 29. Customer Counts

| <b>&gt;&gt;</b> # | <u>ie menu</u> <u>Print</u> <u>Down</u> | load                  |                        |                          |                         |                       |                         | <u>Home</u> >         | Site Custom    |
|-------------------|-----------------------------------------|-----------------------|------------------------|--------------------------|-------------------------|-----------------------|-------------------------|-----------------------|----------------|
| VESTOCK           |                                         |                       |                        | Réport                   | Options                 |                       |                         |                       |                |
|                   |                                         | By Dey 💌              |                        |                          | Date                    | 21-Jun-2003 🔛         |                         |                       |                |
| 13                |                                         |                       |                        | Customer (               | ounts By Site           |                       |                         |                       |                |
|                   | Site                                    | Mondax<br>16-Jun-2003 | Tuesday<br>17-Jun-2003 | Wednesday<br>18-Jun-2003 | Thursday<br>19-Jun-2003 | Friday<br>20-Jun-2003 | Saturday<br>21-Jun-2003 | Sunday<br>22-Jun-2003 | <u>Iotal</u> 🕶 |
| 16 E              | urstville                               | 291                   | 287                    | 344                      | 462                     | 345                   | 484                     |                       | 221            |
| s                 | tapleton's                              | 304                   | 251                    | 231                      | 242                     | 245                   | 287                     |                       | 154            |
| т                 | otal Customers:                         | 595                   | 538                    | \$75                     | 704                     | \$90                  | 771                     |                       | 37             |
|                   |                                         |                       |                        |                          |                         |                       |                         |                       |                |
|                   |                                         |                       |                        |                          |                         |                       |                         |                       |                |
|                   |                                         |                       |                        |                          |                         |                       |                         |                       |                |
|                   |                                         |                       |                        |                          |                         |                       |                         |                       |                |
|                   |                                         |                       |                        |                          |                         |                       |                         |                       |                |
|                   |                                         |                       |                        |                          |                         |                       |                         |                       |                |
|                   |                                         |                       |                        |                          |                         |                       |                         |                       |                |
|                   |                                         |                       |                        |                          |                         |                       |                         |                       |                |
|                   |                                         |                       |                        |                          |                         |                       |                         |                       |                |
|                   |                                         |                       |                        |                          |                         |                       |                         |                       |                |
|                   |                                         |                       |                        |                          |                         |                       |                         |                       |                |
|                   |                                         |                       |                        |                          |                         |                       |                         |                       |                |
|                   |                                         |                       |                        |                          |                         |                       |                         |                       |                |
|                   |                                         |                       |                        |                          |                         |                       |                         |                       |                |
|                   |                                         |                       |                        |                          |                         |                       |                         |                       |                |
|                   |                                         |                       |                        |                          |                         |                       |                         |                       |                |
|                   |                                         |                       |                        |                          |                         |                       |                         |                       |                |
|                   |                                         |                       |                        |                          |                         |                       |                         |                       |                |
|                   |                                         |                       |                        |                          |                         |                       |                         |                       |                |
|                   |                                         |                       |                        |                          |                         |                       |                         |                       |                |
|                   |                                         |                       |                        |                          |                         |                       |                         |                       |                |
|                   |                                         |                       |                        |                          |                         |                       |                         |                       |                |
|                   |                                         |                       |                        |                          |                         |                       |                         |                       |                |
|                   |                                         |                       |                        |                          |                         |                       |                         |                       |                |
|                   |                                         |                       |                        |                          |                         |                       |                         |                       |                |
|                   |                                         |                       |                        |                          |                         |                       |                         |                       |                |
|                   |                                         |                       |                        |                          |                         |                       |                         |                       |                |
|                   |                                         |                       |                        |                          |                         |                       |                         |                       |                |
|                   |                                         |                       |                        |                          |                         |                       |                         |                       |                |
|                   |                                         |                       |                        |                          |                         |                       |                         |                       |                |
|                   |                                         |                       |                        |                          |                         |                       |                         |                       |                |
|                   |                                         |                       |                        |                          |                         |                       |                         |                       |                |

#### **30.** Customer Counts showing Options

| Ar A LAUSSOCC     Report Options       Site: Stapleton's     By Day, ♥       Site: Stapleton's     By Day, ♥       Customer Counts     Ang Sole Pro Dept Customers<br>Ang Sole Pro Dept Customers<br>Ang Sole Pro Dept Customers<br>Ang Weights Por Dept Customers<br>Ang Weights Por Dept Customers<br>An                                          | e 21-Jun-2003 ₩                 | ate 21-Jun-2003       | Da                      | ~          | ons                                                             | Rep                      |                        |                       |                   |
|----------------------------------------------------------------------------------------------------|---------------------------------|-----------------------|-------------------------|------------|-----------------------------------------------------------------|--------------------------|------------------------|-----------------------|-------------------|
| Site:     Stapleton's     By     Day     Type     Customer Counts     No       K8 #sant     Ang Sale Per Capt Outcomers<br>Ang Sale Per Capt De Stomer<br>Ang Sale Per Capt De Stomer<br>Ang | e 21-Jun-2003 🔛                 | ate 21-Jun-2003       | Da                      | ~          |                                                                 | CONTRACTOR OF A          |                        |                       |                   |
| And Reparts <ul> <li>If Reparts</li> <li>If Section</li> <li>If Section</li> <liif li="" section<=""></liif></ul>                                                                                                    | Sunday<br>22.Jun.2003 Total •   |                       |                         |            | Counts                                                          | Type Cu                  | By Day 💌               | ~                     | Site: Stapleton's |
| Parsanta<br>set<br>set<br>set<br>set<br>set<br>set<br>set<br>set<br>set<br>set                                                                                                    | Sunday<br>22. Jun. 2003 Intel • |                       |                         |            | ounts<br>er Dept Customers                                      | Cu                       |                        |                       |                   |
| Algorithment     Monday:<br>160/mm     Totalday:<br>160/mm     Totalday:<br>180/mm     Monday:<br>180/mm     Monday:<br>180                                                                                                    | Sunday<br>22-Jun-2003 Total •   |                       |                         |            | r Dept per Customer                                             | Customer Av              |                        |                       |                   |
| Total Castomers:         304         251         1/232         242         248         227           Sausaat         111         91         92         106         123         114         1           Sausaat         111         91         92         106         123         114         1           Sausaat         111         91         92         106         123         114         1           Sausaat         111         91         92         106         123         114         105           Sausaat         111         91         92         306         313         123         123         123         114         105         105         105         105         105         105         105         105         105         105         105         105         105         105         105         105         105         105         105         105         105         105         105         105         105         105         105         105         105         105         105         105         105         105         105         105         105         105         105         105         105         105 <t< th=""><th>AR ANTIAVAL</th><th>Sunday<br/>22-Jun-2003</th><th>Saturday<br/>21-Jun-2003</th><th>1X<br/>2003</th><th>er Dept per Customer<br/>er Dept Customer<br/>r Dept per Customer</th><th>Wednesday<br/>18-Jun-2003</th><th>Tuesday<br/>17-Jun-2003</th><th>Mondax<br/>16-Jun-2003</th><th>Department</th></t<>                                                                                                    | AR ANTIAVAL                     | Sunday<br>22-Jun-2003 | Saturday<br>21-Jun-2003 | 1X<br>2003 | er Dept per Customer<br>er Dept Customer<br>r Dept per Customer | Wednesday<br>18-Jun-2003 | Tuesday<br>17-Jun-2003 | Mondax<br>16-Jun-2003 | Department        |
| Sausaac         111         91         92         100         123         114           Radf         127         96         61         63         63         114         125           Radf         127         96         61         63         63         114         125           Ministry         Chickan         95         74         03         04         07         91         0           Cristian         35         62         35         35         37         040         0           Arrow         33         24         23         23         33         24         23         23         23         24         24           Arrow         33         24         23         13         30         24         23         23         24         24         23         24         24         24         24         24         24         24         24         24         24         24         24         24         24         24         24         24         24         24         24         24         24         24         24         24         24         24         24         24         24                                                                                                    | 15                              |                       | 287                     | 245        | 242                                                             | 231                      | 251                    | 304                   | Total Customers:  |
| Randi         1.27         96         81         89         1.14         1.25           Latth         96         74         03         04         07         91         1         1         1         1         1         1         1         1         1         1         1         1         1         1         1         1         1         1         1         1         1         1         1         1         1         1         1         1         1         1         1         1         1         1         1         1         1         1         1         1         1         1         1         1         1         1         1         1         1         1         1         1         1         1         1         1         1         1         1         1         1         1         1         1         1         1         1         1         1         1         1         1         1         1         1         1         1         1         1         1         1         1         1         1         1         1         1         1         1         1         1<                                                                                                    | 6                               |                       | 144                     | 123        | 108                                                             | 92                       | 91                     | 111                   | Sausage           |
| Attriat         96         74         00         04         07         91           21         Chickan         55         53         33         37         60         7           21         Chickan         55         53         33         37         60         7           21         Chickan         53         52         33         37         60         74           21         Chickan         33         24         23         28         32         28         22         28         20         24         20         24         20         24         20         24         20         24         20         24         20         24         20         24         20         24         20         24         20         24         20         24         20         24         20         24         20         24         20         23         23         23         24         20         24         20         24         20         24         20         24         20         24         20         24         20         24         20         24         20         24         20         24         20 </td <td>6</td> <td></td> <td>128</td> <td>114</td> <td>83</td> <td>81</td> <td>96</td> <td>127</td> <td>beef</td>                                                                                                    | 6                               |                       | 128                     | 114        | 83                                                              | 81                       | 96                     | 127                   | beef              |
| Chakan         95         92         35         37         40         40         40         40         40         40         40         40         40         40         40         40         40         40         40         40         40         40         40         40         40         40         40         47         40         60         40         40         40         40         40         40         40         40         40         40         40         40         40         40         40         40         40         40         40         40         40         40         40         40         40         40         40         40         40         40         40         40         40         40         40         40         40         40         40         40         40         40         40         40         40         40         40         40         40         40         40         40         40         40         40         40         40         40         40         40         40         40         40         40         40         40         40         40         40         40 <th< td=""><td>5</td><td></td><td>91</td><td>07</td><td>04</td><td>00</td><td>74</td><td>96</td><td>Lamb</td></th<>                                                                                                    | 5                               |                       | 91                      | 07         | 04                                                              | 00                       | 74                     | 96                    | Lamb              |
| Samall Goods         40         34         37         34         50         74           Magning         33         24         23         28         28         28         28         28         28         28         28         28         28         28         28         28         28         28         28         28         28         28         28         28         28         28         28         28         28         28         28         28         28         28         28         28         28         28         28         28         28         28         28         28         28         28         28         28         28         28         28         28         28         28         28         28         28         28         24         20         24         3         3         3         3         3         3         3         3         3         3         3         3         3         3         3         3         3         3         3         3         3         3         3         3         3         3         3         3         3         3         3         3         3                                                                                                    | 2                               |                       | 60                      | 37         | 53                                                              | 35                       | 52                     | 55                    | Chicken           |
| Macadiannua         33         24         23         28         32         28           Excellannua         28         7         3         10         20         24         24           Excellannua         28         7         3         10         20         24         24           Yasa         17         15         12         11         10         8           Scher Mass         3         6         3         5         3         7                                                                                                    | 2                               |                       | 74                      | 50         | 34                                                              | 37                       | 34                     | 40                    | Small Goods       |
| Rugar         Park         200         7         3         19         200         224           Viraid         17         15         12         11         10         6         2           Shapper         3         6         3         5         3         7         3                                                                                                    | 1                               |                       | 28                      | 32         | 28                                                              | 23                       | 24                     | 33                    | Miscellanous      |
| strar     Value     17     15     12     11     10     6       Shappare<br>Accessory     3     6     3     5     3     7                                                                                                    | 1                               |                       | 24                      | 20         | 19                                                              | 3                        | 7                      | 28                    | Pork              |
| Shaper     Other Meads     3     6     3     5     3     7                                                                                                    |                                 |                       | 8                       | 10         | 11                                                              | 12                       | 15                     | 17                    | Veal              |
| Norgani       Secion                                                                                                    |                                 |                       | 7                       | 3          | 5                                                               | 3                        | 6                      | 3                     | Other Meats       |
|                                                                                                    |                                 |                       |                         |            |                                                                 |                          |                        |                       |                   |

| TA LIVESTOCK   |                       | ••••••      | *****       | *******            | *******        | ••••••      |                 |              |                       |
|----------------|-----------------------|-------------|-------------|--------------------|----------------|-------------|-----------------|--------------|-----------------------|
|                |                       |             |             | Report Op          | tions          |             |                 |              |                       |
| ſ              | Options Eilters Range |             |             |                    |                |             |                 |              |                       |
| ice Reports    | Site: Steple          | iton's 💌    |             | By Day             | ~              |             | Date 21-Jun-200 | 13 <b>HT</b> |                       |
| Reports        |                       |             | T           | n 18 Lamb by Ko (% | )- Stanlaton's |             |                 |              |                       |
| to Sales       | Base                  | Monday      | Tuesday     | Wednesday          | Thursday       | Friday      | Saturday        | Sunday       | and the second second |
| sociated Items | Item                  | 16-Jun-2003 | 17-Jun-2003 | 18-Jun-2003        | 19-Jun-2003    | 20-Jun-2003 | 21-Jun-2003     | 22-Jun-2003  | 10(0) +               |
| stomer Counts  | Leg Lamb              | 2.27%       | 1.46%       | 1.08%              | 2.34%          | 1.67%       | 5.16%           |              | 13.984                |
| atter 1        | Lamb Short Loin Chops | 1.94%       | 2.30%       | 0.78%              | 1.94%          | 2.16%       | 2.78%           |              | 11.91*                |
| rk f           | EZ Carve Leg          | 2.59%       | 1.03%       | 1.15%              | 1.25%          | 1.05%       | 2.34%           |              | 11.02                 |
| tume           | Lamb Grilling Chops   | 1.02%       | 2.47%       | 1.43%              | 2.87%          | 1.01%       | 1.98%           |              | 10.77                 |
| rda J          | Lamb Gourmet Roast    | 1.02%       | 1.30%       | 0.52%              | 1.34%          | 1.09%       | 1.78%           |              | 7.83                  |
| ny Cash I      | Lamb Cutlets          | 0.98%       | 0.94%       | 1.21%              | 0.84%          | 1.46%       | 1.51%           |              | 6.94                  |
| - 3            | Lamb Chump Chops      | 2.00%       | 0.75%       | 0.90%              | 1.29%          | 1.26%       |                 |              | 6.29                  |
| story Report   | Lamb_Stirfrx          | 1.15%       | 0.34%       | 1.58%              | 0.85%          | 1.04%       | 0.79%           |              | 5.75                  |
| Reports        | Mini Roast / Rack     | 0.76%       | 0.60%       | 1.21%              | 0.63%          | 1.10%       | 1.22%           |              | 5.61                  |
| ent Shopper    | Knuckles              | 1.77%       | 0.22%       | 1.18%              | 0.64%          | 0.08%       | 1.09%           |              | 4.981                 |
| ires T         | Top 10 total:         | 15.57%      | 12.29%      | 11.03%             | 14.01%         | 13.52%      | 10.65%          |              | 85.07                 |
| ent Shopper    | Department total:     | 18.09%      | 13.73%      | 13.14%             | 16.62%         | 16.03%      | 22.40%          |              | 455 K                 |

#### 31. Drill down on Lamb for customer counts

| 32. | <b>Range selection on Lamb custo</b> | mer counts |
|-----|--------------------------------------|------------|
|     | Runge selection on Lumb custor       | mer counto |

| Hide menu Print Download |                       |                        |                          |                         | Ho                    | ne > <u>Site Customers</u> | > Customer Coun       | ts > Item Sale |
|--------------------------|-----------------------|------------------------|--------------------------|-------------------------|-----------------------|----------------------------|-----------------------|----------------|
|                          |                       |                        | Report Op                | tions                   |                       |                            |                       |                |
| Options Eilters Range    |                       |                        |                          |                         |                       |                            |                       |                |
|                          |                       |                        | Disp                     | lay: Top 10 💌           |                       |                            |                       |                |
|                          |                       |                        |                          | All                     |                       |                            |                       |                |
|                          |                       | Te                     | p 10 Lamb by Kg (%       | ): Top 10               |                       |                            |                       |                |
| Item                     | Monday<br>16-Jun-2003 | Tuesday<br>17-Jun-2003 | Wednesday<br>18-Jun-2003 | Th Top 15<br>19- Top 20 | Eriday<br>20-Jun-2003 | Saturday<br>21-Jun-2003    | Sunday<br>22-Jun-2003 | Total 🕶        |
| Lea Lamb                 | 2.27%                 | 1.46%                  | 1.08%                    | Top 25<br>Top 30        | 1.67%                 | 5.16%                      |                       | 13.989         |
| Lamb Short Loin Chops    | 1.94%                 | 2.30%                  | 0.78%                    | Top 35                  | 2.16%                 | 2.78%                      |                       | 11.919         |
| EZ Carve Leg             | 2.59%                 | 1.03%                  | 1.15%                    | Top 40<br>Top 45        | 1.05%                 | 2.34%                      |                       | 11.021         |
| Lamb Grilling Chops      | 1.02%                 | 2.47%                  | 1.43%                    | Top 50                  | 1.01%                 | 1.98%                      |                       | 10.771         |
| Lamb Gourmet Roast       | 1.02%                 | 1.30%                  | 0.52%                    | Top 100                 | 1.09%                 | 1.70%                      |                       | 7.03           |
| Lamb Cutlets             | 0.98%                 | 0.94%                  | 1.21%                    | 0.84%                   | 1.46%                 | 1.51%                      |                       | 6.94           |
| Lamb Chump Chops         | 2.00%                 | 0.75%                  | 0.90%                    | 1.29%                   | 1.26%                 |                            |                       | 6.295          |
| Lamb Stirfry             | 1.15%                 | 0.34%                  | 1.58%                    | 0.85%                   | 1.04%                 | 0.79%                      |                       | 5.759          |
| Mini Roast / Rack        | 0.76%                 | 0.68%                  | 1.21%                    | 0.63%                   | 1.10%                 | 1.22%                      |                       | 5.619          |
| Knuckles                 | 1.77%                 | 0.22%                  | 1.18%                    | 0.64%                   | 0.08%                 | 1.09%                      |                       | 4.989          |
| Top 10 total:            | 15.57%                | 12.29%                 | 11.03%                   | 14.01%                  | 13.52%                | 18.65%                     |                       | 85.075         |
| Department total:        | 18.09%                | 13.73%                 | 13.14%                   | 16.62%                  | 16.03%                | 22.40%                     |                       | 455 K          |

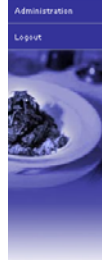

ared by AM

Powered by AMC

|                      | ownload        |                       |                        |                          |                         | Ho                    | me > Site Customers     | > Customer Coun              | ts > Item Sal |
|----------------------|----------------|-----------------------|------------------------|--------------------------|-------------------------|-----------------------|-------------------------|------------------------------|---------------|
|                      |                |                       |                        | Report Op                | tions                   |                       |                         |                              |               |
| Options Filters      | Range          |                       |                        |                          |                         |                       |                         |                              |               |
|                      |                |                       |                        | Displ                    | ay: Top 10 💌            |                       |                         |                              |               |
|                      |                |                       | To                     | p 10 Lamb by Kg (%       | ): Stapleton's          |                       |                         |                              |               |
| Item                 |                | Monday<br>16-Jun-2003 | Tuesday<br>17-Jun-2003 | Wednesday<br>18-Jun-2003 | Thursday<br>19-Jun-2003 | Friday<br>20-Jun-2003 | Saturday<br>21-Jun-2003 | <u>Sunday</u><br>22-Jun-2003 | Total 🕶       |
| Leg Lamb             |                | 2.27%                 | 1.46%                  | 1.08%                    | 2.34%                   | 1.67%                 | 5.16%                   |                              | 13.989        |
| Lamb Short Loin Chop | S FOR STATE    |                       | 2.30%                  | 0.78%                    | 1.94%                   | 2.16%                 | 2.78%                   |                              | 11.919        |
| EZ Carve Leg         | Show items sol | Id with this item     | 1.03%                  | 1.15%                    | 1.25%                   | 1.05%                 | 2.34%                   |                              | 11.02%        |
| Lamb Grilling Chops  | Show transacts | 1.02 %                | 2.47%                  | 1.43%                    | 2.87%                   | 1.01%                 | 1.98%                   |                              | 10.77%        |
| Lamb Gourmet Roast   |                | 1.02%                 | 1.30%                  | 0.52%                    | 1.34%                   | 1.09%                 | 1.70%                   |                              | 7.031         |
| Lamb Cutlets         |                | 0.98%                 | 0.94%                  | 1.21%                    | 0.84%                   | 1.46%                 | 1.51%                   |                              | 6.943         |
| Lamb Chump Chops     |                | 2.00%                 | 0.75%                  | 0.90%                    | 1.29%                   | 1.26%                 |                         |                              | 6.295         |
| Lamb Stirfry         |                | 1.15%                 | 0.34%                  | 1.58%                    | 0.85%                   | 1.04%                 | 0.79%                   |                              | 5.759         |
| Mini Roast / Rack    |                | 0.76%                 | 0.68%                  | 1.21%                    | 0.63%                   | 1.10%                 | 1.22%                   |                              | 5.619         |
| Knuckles             |                | 1.77%                 | 0.22%                  | 1.18%                    | 0.64%                   | 0.08%                 | 1.09%                   |                              | 4.989         |
| Top 10 total:        |                | 15.57%                | 12.29%                 | 11.03%                   | 14.01%                  | 13.52%                | 18.65%                  |                              | 85.071        |
| Department total:    |                | 18.09%                | 13.73%                 | 13.14%                   | 16.62%                  | 16.03%                | 22.40%                  |                              | 455 K         |

## 33. Drill down on Item in Customer Counts – choices

34. Drill on Item in Customer Counts showing transactions sold with this item.

| m                                                                                 | Hide menu Print |                                                                                                    |                                                                                                    |                                                                                                    |                                                                                                    | Home > Sit                                                                                                    | e Customers > Custom                                                                                                    | er Counts > Item Sa | les > Transaction |
|-----------------------------------------------------------------------------------|-----------------|----------------------------------------------------------------------------------------------------|----------------------------------------------------------------------------------------------------|----------------------------------------------------------------------------------------------------|----------------------------------------------------------------------------------------------------|----------------------------------------------------------------------------------------------------|----------------------------------------------------------------------------------------------------|---------------------|-------------------|
| AT & LIVESTOCK                                                                    |                 |                                                                                                    |                                                                                                    |                                                                                                    |                                                                                                    |                                                                                                    |                                                                                                    |                     |                   |
| lance Reports                                                                     | Terminal -      | Monday                                                                                                    | Tuesday                                                                                                    | Fransactions with Lar<br>Wednesday                                                                        | nb Short Loin Chops:<br>Thursday                                                                                                    | Stopleton's<br>Friday                                                                                                    | Saturday                                                                                                    | Sunday              | Tatal             |
| es Reports<br>ales<br>tem Sales<br>esociated Itams<br>estomer Counts<br>ime Huper | 2               | 16-3un-2003<br>\$40.05 6285<br>\$30.22 6279<br>\$29.40 6331<br>\$13.92 6351                                                                                                    | 17-Jun-2003<br>\$111.70 6375<br>\$50.85 6383<br>\$77.03 6430<br>\$10.92 6436<br>\$63.10 6461<br>\$17.54 6469                         | 18-Jun-2003<br>\$20.24 <u>6506</u>                                                                        | 19-30n-2003<br>\$10.09 <u>5658</u><br>\$43.38 <u>5656</u><br>\$74.63 <u>5659</u><br>\$21.44 <u>6720</u>                                                                              | 20-Jun-2003<br>\$18.14 <u>6253</u><br>\$38.32 <u>6293</u><br>\$15.59 <u>6017</u><br>\$10.95 <u>6021</u>                                                                                 | 21-Jun-2003<br>\$11.35 0.828<br>\$43.06 0.828<br>\$10.44 6902<br>\$22.19 6902<br>\$44.50 6952<br>\$44.50 6954<br>\$45.27 6950<br>\$14.40 6953 | 22-Jun-2003         | \$1,003.91        |
| lark<br>ranaactions<br>atums<br>bids<br>atty Caeli<br>astory Report               | . 1             | \$20.51 <u>1764</u><br>\$7.09 <u>1767</u><br>\$3.45 <u>1725</u><br>\$4.59 <u>1728</u><br>\$4.59 <u>1728</u><br>\$4.60 <u>1801</u><br>\$14.60 <u>1801</u><br>\$14.60 <u>1801</u><br>\$21.43 <u>1022</u><br>\$4.79 <u>1059</u><br>\$20.73 <u>1059</u><br>\$6.75 <u>1072</u> | \$28.64 <u>1943</u><br>\$16.89 <u>1959</u><br>\$0.1 <u>1965</u><br>\$47.36 <u>2007</u><br>\$59.21 <u>2021</u><br>\$22.30 <u>2044</u> | \$39.73 2062<br>\$6.36 2083<br>\$6.46 2089<br>\$14.55 2097<br>\$11.32 2101<br>\$10.67 2136<br>\$6.94 2149 | \$70.77 <u>2188</u><br>\$79.39 <u>2103</u><br>\$10.33 <u>2210</u><br>\$76.33 <u>2220</u><br>\$78.91 <u>2235</u><br>\$13.42 <u>2265</u><br>\$16.57 <u>2227</u><br>\$45.61 <u>2293</u> | \$12.06 2304<br>\$34.70 2319<br>\$21.51 2322<br>\$66.09 2332<br>\$62.53 2338<br>\$20.73 2340<br>\$2.05 2342<br>\$5.34 2372<br>\$20.0 2421<br>\$60.06 2426<br>\$5.34 2372<br>\$0.06 2426 | \$66.72 2442<br>\$42.75 2447<br>\$30.59 2456<br>\$25.95 2456<br>\$20.55 2534<br>\$6.36 2555<br>\$31.43 2559<br>\$54.60 2595                   |                     | \$1,644.39        |
| er Reports                                                                        | Total:          | \$352.28                                                                                                    | \$503.45                                                                                                    | \$116.27                                                                                                  | \$550.87                                                                                                    | \$488.28                                                                                                    | \$637.23                                                                                                    |                     | \$2,648.38        |
| alistenance<br>dministration<br>-pout                                             |                 |                                                                                                    |                                                                                                    |                                                                                                    |                                                                                                    |                                                                                                    |                                                                                                    |                     |                   |
|                                                                                   |                 |                                                                                                    |                                                                                                    |                                                                                                    |                                                                                                    |                                                                                                    |                                                                                                    |                     |                   |

Powered by AMC

Powered by AN

35. Drill down on item in Customer Count showing transactions with this item and then drilling down on a transaction.

|                                                                                        | a a bha n' bha a dhan                                                                                                    | Terminel 3. Journal / 238                                                                                                    | 7. Ekselskeste 17 300 3003 1300000                                                                                                    |
|----------------------------------------------------------------------------------------|----------------------------------------------------------------------------------------------------|----------------------------------------------------------------------------------------------------|----------------------------------------------------------------------------------------------------|
| Reference                                                                              | Information                                                                                                    | Description                                                                                                    | Sales Weights                                                                                                    |
| Site                                                                                   | Stapleton's                                                                                                    | Lamb Short Loin Chops                                                                                                    | \$13.05                                                                                                    |
| Terminal                                                                               | 2                                                                                                    | Minute Steak                                                                                                    | \$16.25                                                                                                    |
| Journal                                                                                | 6383                                                                                                    | Thigh Fillet                                                                                                    | \$15.12                                                                                                    |
| Date                                                                                   | 17-Jun-2003                                                                                                    | Tasty Thin Sausages                                                                                                    | \$6.43                                                                                                    |
| ime                                                                                    | 12:08:06                                                                                                    | Total:                                                                                                    | \$50.85                                                                                                    |
| luration                                                                               | Not available                                                                                                    |                                                                                                    |                                                                                                    |
| Clerk Name                                                                             | Julia                                                                                                    |                                                                                                    |                                                                                                    |
| Clerk Number                                                                           | 5                                                                                                    |                                                                                                    |                                                                                                    |
|                                                                                        |                                                                                                    |                                                                                                    |                                                                                                    |
|                                                                                        |                                                                                                    |                                                                                                    |                                                                                                    |
|                                                                                        |                                                                                                    |                                                                                                    |                                                                                                    |
|                                                                                        |                                                                                                    |                                                                                                    |                                                                                                    |
|                                                                                        |                                                                                                    |                                                                                                    |                                                                                                    |
|                                                                                        |                                                                                                    |                                                                                                    |                                                                                                    |
|                                                                                        |                                                                                                    |                                                                                                    |                                                                                                    |
|                                                                                        |                                                                                                    |                                                                                                    |                                                                                                    |
|                                                                                        |                                                                                                    |                                                                                                    |                                                                                                    |
|                                                                                        |                                                                                                    |                                                                                                    |                                                                                                    |
|                                                                                        |                                                                                                    |                                                                                                    |                                                                                                    |
|                                                                                        |                                                                                                    |                                                                                                    |                                                                                                    |
|                                                                                        |                                                                                                    |                                                                                                    |                                                                                                    |
|                                                                                        |                                                                                                    |                                                                                                    |                                                                                                    |
|                                                                                        |                                                                                                    |                                                                                                    |                                                                                                    |
|                                                                                        |                                                                                                    |                                                                                                    |                                                                                                    |
|                                                                                        |                                                                                                    |                                                                                                    |                                                                                                    |
|                                                                                        |                                                                                                    |                                                                                                    |                                                                                                    |
|                                                                                        |                                                                                                    |                                                                                                    |                                                                                                    |
|                                                                                        |                                                                                                    |                                                                                                    |                                                                                                    |
|                                                                                        |                                                                                                    |                                                                                                    |                                                                                                    |
|                                                                                        |                                                                                                    |                                                                                                    |                                                                                                    |
|                                                                                        |                                                                                                    |                                                                                                    |                                                                                                    |
|                                                                                        |                                                                                                    |                                                                                                    |                                                                                                    |
|                                                                                        |                                                                                                    |                                                                                                    |                                                                                                    |
|                                                                                        |                                                                                                    |                                                                                                    |                                                                                                    |
|                                                                                        |                                                                                                    |                                                                                                    |                                                                                                    |
| Drill do                                                                               | wn on an                                                                                                    | item shown in the abov                                                                                                    | e transaction                                                                                                    |
|                                                                                        | own on an                                                                                                    | item snown in the abov                                                                                                    | / / / /                                                                                                    |
| L'in ut                                                                                |                                                                                                    |                                                                                                    | c transaction.                                                                                                    |
| 1 🕼 🔎 🛧 😵                                                                              | 🛛 🗟 · 🍓 🖬 · 📘                                                                                                    | - O 🗢 🕫                                                                                                    | e transaction.                                                                                                    |
| de menu                                                                                | 🕹 🍰 🗟 · 🛓                                                                                                    | 📙 🚱 🥥 🧏 Home > Site Customers                                                                                                    | <ul> <li>Customer Counts &gt; Item Sales &gt; Iransactions &gt; Journal &gt; INV.</li> </ul>                                                   |
| ide.menu                                                                               | 🥝 🍰 🗟 📔                                                                                                    | - 🚱 🥥 😵<br>Home > Site Customera                                                                                                    | > Cuttomer Counts > Item Sales > Transactions > Journal > Ite                                                                                  |
| ide menu                                                                               | ❷ 🔗 🍓 🖬 · [                                                                                                    | Home > She Customers Home > She Customers                                                                                                    | > Cuttomer Counts > Item Sales > Transactions > Journal > Iter                                                                                 |
| ide menu<br>tem Code:<br>iarcodes:                                                     | 🕙 🗟 - 🔪 🖬 - 📘                                                                                                    | Hame > Site Customers<br>Hame > Site Customers<br>Inventory Maintenance                                                                                                    | > Cuttomer Counts > Item Sales > Transactions > Journal > IKV<br>Site: Stepleton's                                                             |
| tem Code:<br>Isrcodes:<br>tem Description:                                             | 0 🔗 🍓 🖬 📔                                                                                                    | Home > Site Customers<br>Home > Site Customers<br>Inventory Naintenance<br>1 (Edit barcodes)<br>Lamb Short Loin Chops                                                                                                    | > <u>customer Counts</u> > <u>Item Sales</u> > <u>Iransactions</u> > <u>Journal</u> > <u>INV</u><br>Site: <u>Stepleton's</u>                   |
| de menu<br>de menu<br>tem Code:<br>tem Description:                                    |                                                                                                    | Home > She Cuttomers Home > She Cuttomers Inventory Naintenance  1 (Edit barcodes) Lamb Short Loin Chops                                                                                                    | > customer.Counts > Item Sales > Iransactions > Journal > INV<br>Site: Stepleton's                                                             |
| de menu<br>de menu<br>tern Code:<br>iarcodes:<br>tern Description:                     | 🛛 🔗 🔌 🖬 🚺                                                                                                    | Home > Site Customers<br>Home > Site Customers<br>Inventory Maintenance<br>8<br>1 (Edit barcodes)<br>Lamb Short Loin Chope<br>Stole: General                                                                                                    | > cuttomer Counts > Item Sales > Transactions > Journal > Ite<br>Silte: Stepleton's V                                                          |
| de monu<br>tem Code:<br>arcodes:<br>tem Description:<br>Details Enricing St            | Control Point of Post                                                                                                    | Hame > Site Customers<br>Hame > Site Customers<br>Inventory Maintenance<br>8<br>1 (Edit barcodes)<br>Lamb Short Loin Chops<br>Solide Censers<br>Ion: LAMB SHORT LOIN CHOPS                                                                                                    | > Cuttomer Counts > Item Sales > Transactions > Journal > INV<br>Silte: Stepleton's                                                            |
| demenu<br>tem Code:<br>arcodes:<br>tem Description:                                    | Code Control Point of<br>Pos Descripti<br>S                                                                                                    | Immediate State       Inventory Maintenance       8       1       (Edit barcodes)       Lamb Shart Loin Chops       Sciegt Censeral       (in: LAMB SHART LOIN CHOPS       128:1                                                                                                    | > <u>Customer Counts</u> > <u>Item Sales</u> > <u>Iransactions</u> > <u>Journal</u> > <u>IKV</u><br>Site: <u>Stepleton's</u>                   |
| tem Code:<br>Jarodes:<br>Jarodes:<br>Lem Description:                                  | Code Control Point of<br>Pos Descripti<br>Participation                                                                                                    | Adma > Site Cuttomers      Homa > Site Cuttomers      Inventory Naintenance      8      1 (Edit barcodes)      Lamb Short Loin Chops      Sola (Constant)      Ion: LAMB SHORT LOIN CHOPS      Ize; 1      dck: [Una                                                                                                    | > <u>customer.Counts</u> > <u>item Sales</u> > <u>Iransactions</u> > <u>journal</u> > <u>item</u><br>Site: <u>Stepleton's</u>                  |
| de menu<br>de menu<br>tem Code:<br>larcodes:<br>tem Description:<br>Details Drieins St | Control Point of     Pos Descripti     Si     Pe     Departme                                                                                                    | Home > She Customers<br>Home > She Customers<br>Inventory Naintenance<br>8<br>1 (Edit barcodes)<br>Lamb Short Loin Chops<br>Sale General<br>Ion: Lumb Short Loin CHOPS<br>Ideal 1<br>ack: Unit<br>ent: Lumb Short Short Sh | > Cuttomer Counts > Item Sales > Transactions > Journal > Ite<br>Silte: Stepleton's V                                                          |
| demenu<br>demenu<br>arem Code:<br>arcodes:<br>arcodes:<br>arem Description:            | Code Control Point Of<br>Pos Descripti<br>Pos Descripti<br>Pos Departme                                                                                                    | Bone > She Customers      Home > She Customers      Inventory Naintenance      I (Edit barcodes)      Lamb Short Loin Chops      She (Cesseral      Ion: LAMB SHORT LOIN CHOPS      ize 1      ent: Lamb                                                                                                    | > Cuttomer Counts > Item Sales > Transactions > Journal > INV<br>Silte: Stepleton's                                                            |
| demenu<br>term Code:<br>arcodes:<br>term Description:                                  | Code Potatral Dariat of<br>Pos Descripti<br>Si<br>Pepartme                                                                                                    | Aome > Site Cuttomers      Inventury Maintenance      Inventury Maintenance      I (Edit barcodes)      Lamb Short Loin Chops      Iosi LAMB SHORT LOIN CHOPS      ize   1      dck: Una      ent: Lamb                                                                                                    | > Customer Counts > Item Sales > Transactions > Journal > INV<br>Site: Stepleton's v                                                           |
| tem Code:<br>isrodes:<br>tem Description:<br>Details Printing St                       | Code eventre : Doine est<br>Pos Descripti<br>Si<br>Pe<br>Departme                                                                                                    | Bond Server Stree Curtomers      Hanne > Site Curtomers      Inventory Naintenance      8      1 (Edit barcodes)      Lamb Short Loin Chops      Sola Central      Conc Long Short Loin Chops      Jack: Una ent: Lamb                                                                                                    | > Cuttomer Counts > Item Sales > Transactions > Journal > Ite<br>Silte: Stepleson's v                                                          |
| tem Code:<br>Jarodes:<br>tem Description:                                              | Control Part of<br>Pos Descript<br>S<br>Departme                                                                                                    | Bone > She Customers      Heme > She Customers      Heme > She Customers      Inventury Maintenance      I (Edit barcodes)      Lamb Short Loin Chops      Sale General      ion: LAmb Short Loin CHOPS      ize! 1      ack: Una ent: Lamb                                                                                                    | > Cuttomer Counts > Item Sales > Transactions > Journal > Ite<br>Silte: Stepleton's v                                                          |
| ide monu<br>ide monu<br>tem Code:<br>tem Description:<br>Details Promo St              | Code Petatra)<br>Pos Descripti<br>S<br>Pe<br>Departme                                                                                                    | Inventory Maintenance       8       1       (Edit barcodes)       Lamb Short Loin Chops       Science       10:       LANS BY LOIN CHOPS       128:       128:       128:       128:       128:       128:       128:       128:       128:       128:       128:       128:       128:       128:       128:       128:       128:       128:       128:       128:       128:       128:       128:       128:       128:       128:       128:       128:       128:       128:       128:       128:       128:       128:       128:       128:       128:       128:       128:       128:       128:       128:       128:       128:       128:       128:       128:       128:       128:       128:       128:       128:                                                                                                    | > Customer Counts > Item Sales > Transactions > Journal > JM/<br>Silte: Stepleton's 🛛 💌                                                        |
| tem Code:<br>isrodes:<br>tem Description:<br>Details Printing St                       | Code Oktatros Extincte of<br>Pos Descripti<br>Si<br>Pe<br>Departme                                                                                                    | Abme > She Curtomers      Home > She Curtomers      Inventory Naintenance                                                                                                    | > Cuttomer Counts > Item Sales > Transactions > Journal > Itw<br>Silte: Stepleton's v                                                          |
| tem Code:<br>iscrodes:<br>tem Description:<br>Details                                  | Code Control Point of<br>Pos Descripti<br>Si<br>Pe<br>Departme                                                                                                    | Bond Short Lon CHOPS      Constant Short Lon CHOPS      Constant Short Lon CHOPS      Const                          | > Cuttomer Counts > Item Sales > Transactions > Journal > Ite<br>Silte: Stepleton's V                                                          |
| tem Code:<br>idemenu<br>tem Description:<br>tem Description:                           | Code Petetral<br>Pos Descripti<br>S<br>Pos Descripti<br>S<br>Pe<br>Departme                                                                                                    | Aome > Site Cuttomers      Inventury Maintenance      Inventury Maintenance      I (Edit barcodes)      Lamb SHORT LOIN CHOPS      Idade SHORT LOIN CHOPS      Idade                           | > Cuttomer Counts > Item Sales > Transactions > Journal > Ite<br>Site: Stepleton's v                                                           |
| tem Code:<br>Jarodes:<br>tem Description:<br>Details Promos St                         | Code Constrait Description<br>Pos Description<br>Pos Description<br>Personale Constraints<br>Personale Constraints<br>Persona | Book and a set of the set of the set of                          | > Customer Counts > Item Sales > Transactions > Journal > INV<br>Site: Stepleton's v                                                           |
| tem Code:<br>isrocdes:<br>tem Description:<br>Details Extering St                      | Orde Control Donale of<br>Pos Descripti<br>Si<br>Pa<br>Departme                                                                                                    | Bornel 2 She Curtomers      Hanne 2 She Curtomers      Inventory Naintenance  8  1 (Colit barcodes) Lamb Short Loin Chops  20:1 20:1 20:1 20:1 20:1 20:1 20:1 20:                                                                                                    | > Cuttomer Counts > Item Sales > Transactions > Journal > Ite<br>Silte: Stepleton's v                                                          |
| tem Code:<br>Jarodes:<br>tem Description:<br>Details Exinice St                        | Code Control Point of<br>Pos Descripti<br>Si<br>Departme                                                                                                    | Bone > She Customers      Hane > She Customers      Inventory Maintenance      A      (Edit barcodes)      Land Short Loin Chops      Sole General      ion: Lands Short Loin Chops      izet 1     ack: Una ent: Lamb     w                                                                                                    | > Cuttomer Counts > Item Sales > Transactions > Journal > Ite<br>Silte: Stepleson's v                                                          |
| tem Code:<br>arcodes:<br>tem Description:<br>Details Promo St                          | Code Gentral Database<br>Pos Descripti<br>Si<br>Pepartme                                                                                                    | Aome > She Customers      Inventury Maintenance      Inventury Maintenance      Icourt Loin Coops      Icourt Loin Coops      Icourt                          | > Customer Counts > Item Sales > Transactions > Journal > Ite<br>Silte: Stepleton's v                                                          |
| tem Code:<br>Sarodes:<br>tem Description:<br>Details Exteriors                         | Ords example 2011 Left     Pos Descript     Si     Pe     Departme                                                                                                    | Abme > She Curtomers      Inventory Naintenance      Inventory Naintenance      Inventory Nainten                          | > Cuttomer Counts > Item Sales > Transactions > Journal > Ite<br>Silte: Stepleton's                                                            |
| tem Code:<br>Sarodes:<br>tem Description:                                              | Code Control Point of<br>Pos Descripti<br>Si<br>Pe<br>Departme                                                                                                    | Bane > She Customers      Hane > She Customers      Inventory Naintenance  8  1 (Edit barcodes) Lamb Short Loin Chops  231221 1  2321 1  232 1  231  232  1  23  1  23  1  23  1  23  1  2  1  2  1  2  1  2  1  2  1  2  1  2  1  2  1  2  1  2  1  2  1  2  1  2  1  2  1  2  1  2  1  2  1  2  1  2  1  2  1  2  1  2  1  2  1  2  1  2  1  2  1  2  1  2  1  2  1  2  1  2  1  2  1  2  1  2  1  2  1  2  1  2  1  2  1  2  1  2  1  2  1  2  1  2  1  2  1  2  1  2  1  2  1  2  1  2  1  2  1  2  1  2  1  2  1  2  1  2  1  2  1  2  1  2  1  2  1  2  1  2  1  2  1  2  1  2  1  2  1  2  1  2  1  2  1  2  1  2  1  2  1  2  1  2  1  2  1  2  1  2  1  2  1  2  1  2  1  2  1  2  1  2  1  2  1  2  1  2  1  2  1  2  1  2  1  2  1  2  1  2  1  2  1  2  1  2  1  2  1  2  1  2  1  2  1  2  1  2  1  2  1  2  1  2  1                                                                                                    | > Cuttomer Counts > Item Sales > Transactions > Journal > Ite<br>Silte: Stepleton's v                                                          |
| tem Code:<br>scrodes:<br>tem Description:<br>Details Printing St                       | Code Gentral Database<br>Pos Descripti<br>Si<br>Pepartme                                                                                                    | Aone > She Customers      Inventury Maintenance      Inventury Maintenance      Icourt Lain Chops      Ion: LAMB SHORT LOIN CHOPS      Icad: Una ent: Lamb                                                                                                    | > Cuttomer Counts > Item Sales > Transactions > Journal > Ite<br>Site: Stepleton's v                                                           |
| tem Code:<br>Sarodes:<br>tem Description:<br>Details Printing St                       | Code Oktatros Extinte of<br>Pos Descripti<br>Si<br>Py<br>Departme                                                                                                    | Abre > Steructorers      Inventory Naintenance  8 1 (Edit barcodes) Lamb Short Lon Chops  Code Censeral  Ion: Lamb BHORT LON CHOPS Ize: 1 adx: Una ent: Lamb                                                                                                    | Cuttomer Counts > Item Sales > Transactions > Journal > Ite<br>Silte: Stepleton's v                                                            |
| tem Code:<br>sircodes:<br>tem Description:<br>Details Extense St                       | Orde Pentine Point of     Pos Descripti     Si     Pa     Departme                                                                                                    | Bane > She Curtamers      Inventory Naintenance      Inventory Naintenance      Inventory Nainten                          | > Cuttomer Counts > Item Sales > Transactions > Journal > Ite<br>Silte: Stepleton's v                                                          |
| tem Code:<br>ide menu<br>tem Description:<br>Details Strang St                         | Code Gentral Database<br>Pos Descripti<br>Si<br>Pepartme                                                                                                    | Image: State Customers         Inventury Maintenance         8         1       (Edit barcodes)         Lamb Short Loin Chops         Ion: LAMB SHORT LOIN CHOPS         ize: 1         add: Unit         ent: Lamb                                                                                                    | > Cuttomer Counts > Item Sales > Transactions > Journal > Ite<br>Site: Stepleton's v                                                           |
| tem Code:<br>Sarodes:<br>tem Description:<br>Details Entrino                           | Code Oktatros<br>Pos Descripti<br>Si<br>Pepartme                                                                                                    | Abre > Ster.Curtomers      Inventory Naintenance      Inventory Naintenance      Inventory Nainte                          | > Cuttomer Counts > Item Sales > Transactions > Journal > Iter<br>Silte: Stepleton's v                                                         |
| tem Code:<br>sizemenu<br>tem Code:<br>tem Description:<br>Details Externs St           | Code Control Point of<br>Pos Descripti<br>Si<br>Pa<br>Departme                                                                                                    | A and a state of the state of the state                          | > Cuttomer Counts > Item Sales > Transactions > Journal > Ite<br>Silte: Stepleton's V                                                          |
| tem Code:<br>idemenu<br>tem Description:<br>Details Science St                         | Code Gentral Dariel of<br>Pos Descripti<br>Si<br>Pe<br>Departme                                                                                                    | Aone > She Customers      Inventury Maintenance      Inventury Maintenance      Icold barcodes)      Icons She Customers      Icons She Customers      Icons      Icons                                                                                                   | > Cuttomer Counts > Item Sales > Transactions > Journal > Ite<br>Site: Stepleton's v                                                           |
| tem Code:<br>Sarodes:<br>tem Description:<br>Details Printing St                       | Code Constrait Description<br>Pos Description<br>Pos Description<br>Departme                                                                                                    | Adma > She Curtonnes      Inventory Naintenance      Inventory Naintenance      Icarb Short Lon Chops      Icarb Short Lon Chops      Icarb Short Lon Chops      Icarb Short Lon Chops      Icarb Icarb                          | > Customer Counts > Item Sales > Transactions > Journal > Iter<br>Silte: Stepleton's v                                                         |
| tem Code:<br>sircodes:<br>tem Description:<br>Details Extering St                      | Code example<br>Pos Descripti<br>Si<br>Departme                                                                                                    | Bane > She Curtomers      Inventory Naintenance      Inventory Naintenance      Inventory Nainten                          | > Customer Counts > Item Sales > Transactions > Journal > Iter<br>Silte: Stepleton's                                                           |
| tem Code:<br>idemenu<br>tem Description:<br>Details Eximate St                         | Code Guatral Darial of<br>Pos Descripti<br>Si<br>Departme                                                                                                    | Image: State Current of Maintenance         Image: State Current of Maintenance                                                                                                    | > Cuttomer Counts > Item Sales > Transactions > Journal > Ite<br>Site: Stepleton's v                                                           |
| tem Code:<br>Sarodes:<br>tem Description:<br>Details Printing St                       | Code Constrait Data Leaf<br>Pos Descripti<br>Si<br>Pe<br>Departme                                                                                                    | Abara > She Curtonnes      Inventory Maintenance      Inventory Maintenance      Icarb Short Loin Chops      Icarb Short Loin Chops      Icarb Short Loin Chops      Icarb I I I I I I I I I I I I I I I I I I I                                                                                                    | > Curtomer Counts > Item Sales > Transactions > Journal > Ite<br>Silte: Snepletion's v                                                         |
| tem Code:<br>Sarodes:<br>tem Description:<br>Details Cotoins                           | Code Control Sciences<br>Pos Descripti<br>Si<br>Departme                                                                                                    | Abre > Ste Curtomers      Inventory Naintenance      Inventory Naintenance      Inventory Nainten                          | > Customer Counts > Item Sales > Transactions > Journal > Iter<br>Silte: Stepleton's                                                           |
| tem Code:<br>idemenu<br>tem Code:<br>tem Description:<br>Details Exima St              | Code Guatrat<br>Pos Descripti<br>Si<br>Departme                                                                                                    | Image: State Customers         Inventury Maintenance         8         1       (Edit barcodes)         Lamb Shott Loin Chops         Sciences         Ione         Ione                                                                                                    | > Cuttomer Counts > Item Sales > Transactions > Journal > Ite<br>Silte: Stepleton's v                                                          |
| e monu                                                                                 | Code Contrat Description<br>Pos Description<br>Pos Departme                                                                                                    | Abana > She Curtannes      Inventory Maintenance      Inventory Maintenance      Inventenance      Inventory Maintenance      Inventory Maintenance                              | Cuttomer Counts > Item Sales > Transactions > Journal > Ite<br>Silte: Stepleton's v Item Sales > Transactions > Journal > Ite<br>Find New Seve |

| 37. | Pricing | tab of | inventory | item | selected | previously. |
|-----|---------|--------|-----------|------|----------|-------------|
|     |         |        |           |      |          | 1 1         |

| Hide menu                  |                           | Home > Site Customers > Customer Counts > Ite                                  | em Sales > Transactions > Journal > INV Mainte |
|----------------------------|---------------------------|--------------------------------------------------------------------------------|------------------------------------------------|
| *                          | Invento                   | ary Maintenance                                                                |                                                |
| Item Code:<br>Barcodes:    | 8<br>1 (Edit barcodes)    | -                                                                              | Site: Stapleton's 💌                            |
| Item Description:          | Lamb Short Loin Chops     |                                                                                |                                                |
| Details Pricing Stock Cont | rol Point Of Sale General |                                                                                |                                                |
|                            |                           | Cost Price (\$): 11.9925<br>Inclusive (\$): 15.99<br>Preferred Profit (%): 100 |                                                |
|                            |                           | and a set the                                                                  | Find New Save Po                               |
|                            |                           |                                                                                | languing sectored according                    |
|                            |                           |                                                                                |                                                |
|                            |                           |                                                                                |                                                |
|                            |                           |                                                                                |                                                |
|                            |                           |                                                                                |                                                |
|                            |                           |                                                                                |                                                |
|                            |                           |                                                                                |                                                |
|                            |                           |                                                                                |                                                |
|                            |                           |                                                                                |                                                |
|                            |                           |                                                                                |                                                |
|                            |                           |                                                                                |                                                |
|                            |                           |                                                                                |                                                |

#### **38.** Stock control tab of inventory item selected previously.

| 39. | Point of Sale ta | b of inventory ite | m selected previously. |
|-----|------------------|--------------------|------------------------|
|     |                  | •                  | 1 1                    |

| Maintenance<br>Site: Bapleton's ▼<br>Tax: ⊙ Inclusive<br>○ Exclusive<br>Tax Level: 1-10% ▼   |
|----------------------------------------------------------------------------------------------|
| Site: Bapleton's V<br>Tax: O Inclusive<br>O Exclusive<br>Tax Level: 1-10% V<br>E Eived Price |
| Tax:  O Inclusive O Exclusive Tax Level: 1-10%                                               |
| Tax: ⊙ Inclusive<br>⊙ Exclusive<br>Tax Level: 1-10% ♥                                        |
| Tax Level: 1-10%                                                                             |
| Eived Price                                                                                  |
| Max Storage Period (days):                                                                   |
| Disable OTY Key                                                                              |
| Serial Numbers Used                                                                          |
| E serio to reminais                                                                          |
| Find New Second                                                                              |
| FIRS LVEW                                                                                    |
|                                                                                              |
|                                                                                              |
|                                                                                              |
|                                                                                              |
|                                                                                              |
|                                                                                              |
|                                                                                              |
|                                                                                              |
|                                                                                              |
|                                                                                              |

#### 40. General tab of inventory item selected previously.

| Hide menu                  |                             | ome > <u>Site Custo</u> | omers > Customer Counts > | Item Sales > Transactions | > Journal > INV Ma |
|----------------------------|-----------------------------|-------------------------|---------------------------|---------------------------|--------------------|
| C.e.                       | Inventor                    | y Maintenance           |                           |                           |                    |
| Item Code:                 | 8                           |                         |                           | Site: Stepleton's         | *                  |
| Barcodes:                  | 1 (Edit barcodes)           |                         |                           |                           |                    |
| Item Description:          | Lamb Short Loin Chops       |                         |                           |                           |                    |
| Details Pricing Stock Cont | tol Point Of Sale General   |                         |                           |                           |                    |
|                            | Days Between Stocktake: 30  |                         |                           |                           |                    |
|                            | Date of Last Stocktake:01-  | Jan-1990                | - <u>1</u>                |                           |                    |
|                            | Date of Next Stocktake: 31- | May-2003                | <b></b>                   |                           |                    |
|                            |                             | Stocktake Cu            | urrently Active           |                           |                    |
|                            | Purchase Order Lead Time:   |                         |                           |                           |                    |
|                            |                             | Generate Re             | call on Receive           |                           |                    |
|                            |                             | Allow Autono            | omous Ordering            |                           |                    |
|                            |                             |                         |                           |                           |                    |
|                            |                             |                         |                           | Find                      | New See            |
|                            |                             |                         |                           | 1 1114                    | Jave               |
|                            |                             |                         |                           |                           |                    |
|                            |                             |                         |                           |                           |                    |
|                            |                             |                         |                           |                           |                    |
|                            |                             |                         |                           |                           |                    |
|                            |                             |                         |                           |                           |                    |
|                            |                             |                         |                           |                           |                    |
|                            |                             |                         |                           |                           |                    |
| -                          |                             |                         |                           |                           |                    |
|                            |                             |                         |                           |                           |                    |
|                            |                             |                         |                           |                           |                    |
|                            |                             |                         |                           |                           |                    |
|                            |                             |                         |                           |                           |                    |
|                            |                             |                         |                           |                           |                    |
|                            |                             |                         |                           |                           |                    |
|                            |                             |                         |                           |                           |                    |
|                            |                             |                         |                           |                           |                    |
|                            |                             |                         |                           |                           |                    |
|                            |                             |                         |                           |                           |                    |
|                            |                             |                         |                           |                           |                    |
|                            |                             |                         |                           |                           |                    |
|                            |                             |                         |                           |                           |                    |
|                            |                             |                         |                           |                           |                    |

41. Edit Barcodes screen of inventory item selected previously.

| 🖹 Barcode list - Microsoft Internet Explorer 📃 🗖 🖡 |                                                                                             |  |  |  |  |  |
|----------------------------------------------------|---------------------------------------------------------------------------------------------|--|--|--|--|--|
|                                                    |                                                                                             |  |  |  |  |  |
|                                                    | Barcode Maintenance Barcodes for Lamb Short Loin Chops 000000000000000000000000000000000000 |  |  |  |  |  |
|                                                    | Add Delete Close                                                                            |  |  |  |  |  |
|                                                    |                                                                                             |  |  |  |  |  |
|                                                    |                                                                                             |  |  |  |  |  |
|                                                    |                                                                                             |  |  |  |  |  |
|                                                    |                                                                                             |  |  |  |  |  |

42. Using SEARCH (FIND) facility on the inventory item previously selected.

| Hide menu                                           | Home > Site Customers > Customer Counts > Item Sales > Transactions > Journal > INV Maintenance > | Edit Barcodes > Ite |
|-----------------------------------------------------|---------------------------------------------------------------------------------------------------|---------------------|
|                                                     | Find Item                                                                                         |                     |
|                                                     | Searching for items at Stapleton's 💌                                                              |                     |
| Custom A B C D E E G H I                            | J K L M N Q P Q R S T U V W X Y Z                                                                 |                     |
| Participation - Participation - Participation       |                                                                                                   |                     |
|                                                     | Items starting with 'B'                                                                           |                     |
| BBO Blade Steak (1088)                              | Beef Thai Curry (1408)                                                                            |                     |
| BBO STEAK (36)                                      | Boneless Beef (1306)                                                                              |                     |
| BEEF OSSO BUCCO (338)<br>Redictors Fillets (243)    | Boneless Leg Ham (333)<br>Boneless Skiele Shark (1993)                                            |                     |
| Bacon Bones (1283)                                  | Bratwurst Sausages (1247)                                                                         |                     |
| Bacon Pieces (216)<br>Beef Hopey Soy Stirfey (1421) | Brawn (1266)<br>Brawn (1426)                                                                      |                     |
| Beef Kidneys (1264)                                 | Breast Fillet (1326)                                                                              |                     |
| Beet Stroganoff (1121)                              | Brisket Bones (1303)                                                                              |                     |
|                                                     | Search                                                                                            |                     |
|                                                     |                                                                                                   |                     |
|                                                     |                                                                                                   |                     |
|                                                     |                                                                                                   |                     |
|                                                     |                                                                                                   |                     |
|                                                     |                                                                                                   |                     |
|                                                     |                                                                                                   |                     |
|                                                     |                                                                                                   |                     |
|                                                     |                                                                                                   |                     |
|                                                     |                                                                                                   |                     |
|                                                     |                                                                                                   |                     |
|                                                     |                                                                                                   |                     |
|                                                     |                                                                                                   |                     |
|                                                     |                                                                                                   |                     |
|                                                     |                                                                                                   |                     |
|                                                     |                                                                                                   |                     |
|                                                     |                                                                                                   |                     |
|                                                     |                                                                                                   |                     |
|                                                     |                                                                                                   |                     |
|                                                     |                                                                                                   |                     |
|                                                     |                                                                                                   |                     |
|                                                     |                                                                                                   |                     |